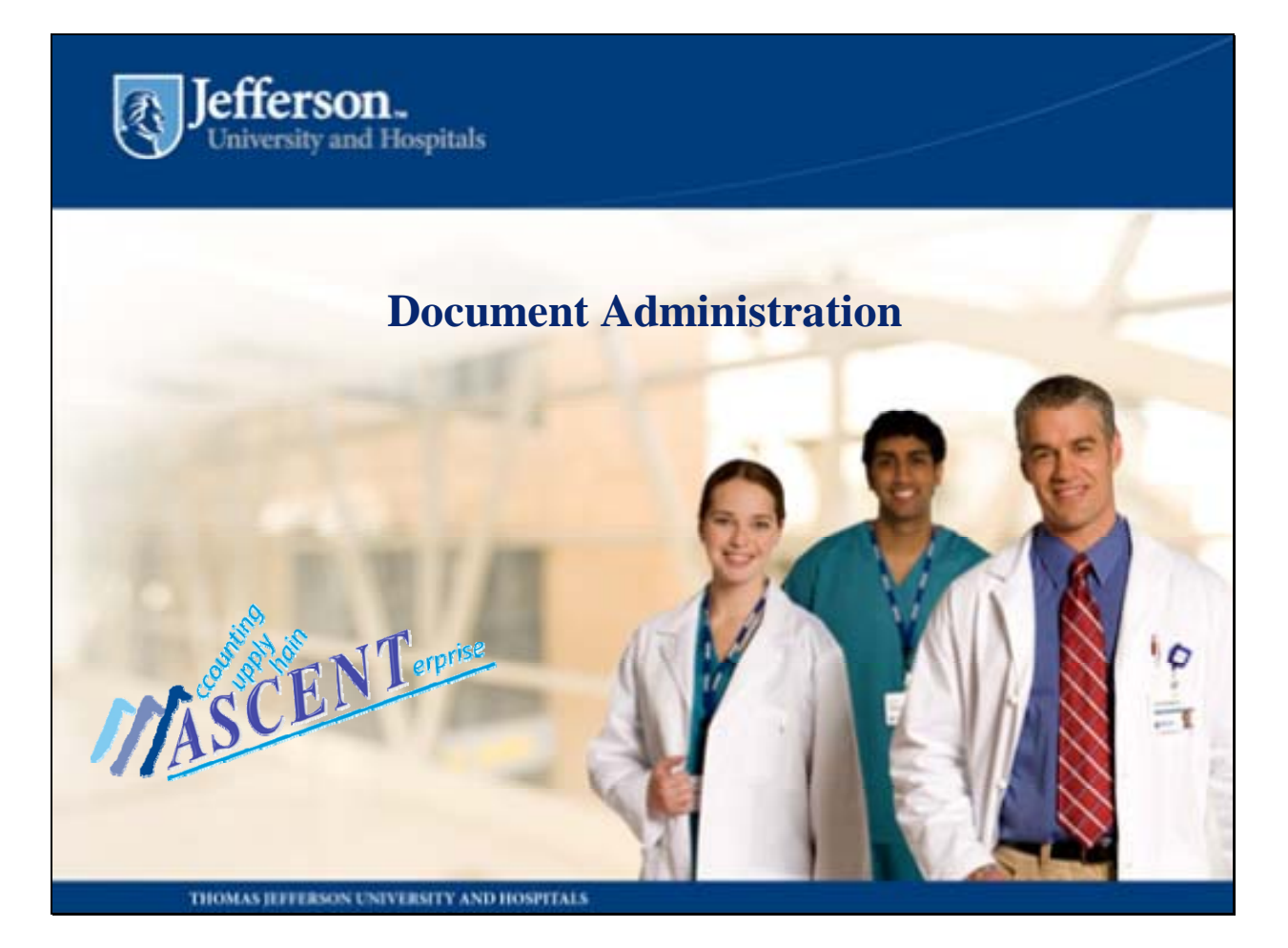

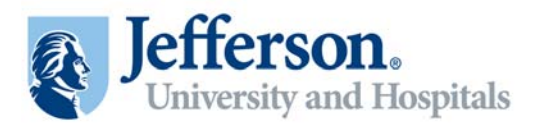

## Contents

- Vendor Document Workflow
- Managing the Lifecycle of a Document
- Collaborating, Editing, and Executing a Document
- Key Takeaway Points

Appendix: Document Administration Process

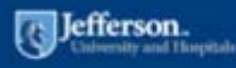

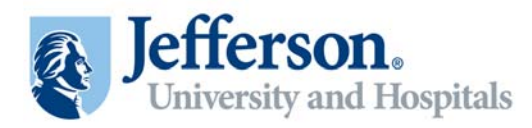

## Introduction

As a Document Administrator you will be responsible for managing the Vendor Document Workflow.

Your tasks will include:

- Importing Vendor Documents into PeopleSoft
- Routing documents for Collaboration amongst relevant parties
- Finalizing Collaboration at the end of every round
- Dispatching Vendor Documents
- Ultimately updating document status to Executed

PeopleSoft's Document Management will facilitate your completion of each of the tasks.

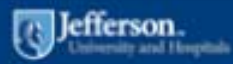

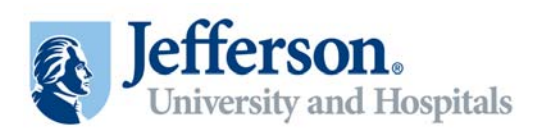

# **Document Management**

| SetID:             | TJU                | Ad Hoc ID:               | TJUSECURITY         | Reading of Document Search                                            |  |
|--------------------|--------------------|--------------------------|---------------------|-----------------------------------------------------------------------|--|
| Description:       | TJU                |                          |                     |                                                                       |  |
| Administrator:     | Smith, Ashlee (DT) |                          |                     |                                                                       |  |
| Sponsor:           |                    | Department:              |                     |                                                                       |  |
| Begin Date:        | 05/17/2011         | Expire Date:             |                     |                                                                       |  |
| /ersion:           | 1.00               | Created On:              | 05/17/11 12:00AM    | Document Details                                                      |  |
| Status:            | Draft              | Last Modified On:        | 05/17/11 5:07PM     | <u>Business Unit</u>                                                  |  |
| Imported Docume    | nt                 |                          |                     |                                                                       |  |
| View and Edit Opti | ons:               | Review and Approval:     |                     | Other Document Actions:                                               |  |
| View D             | ocument            | Route Interna            | ally                | Send to Contacts<br>Recreate Document<br>Prepare Document for Signing |  |
| Edit Do            | ocument            | Route Extern             | ally                |                                                                       |  |
| Add Attachments/R  | elated Documents   | Approve                  |                     |                                                                       |  |
| Document Version   | History            | Internal Contacts/Signer | 5                   | Change to New Source                                                  |  |
|                    |                    | External Contacts/Signe  | Deactivate Document |                                                                       |  |
|                    |                    |                          |                     |                                                                       |  |

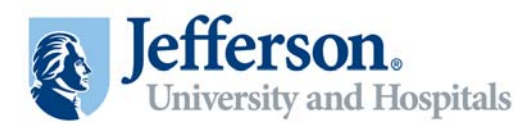

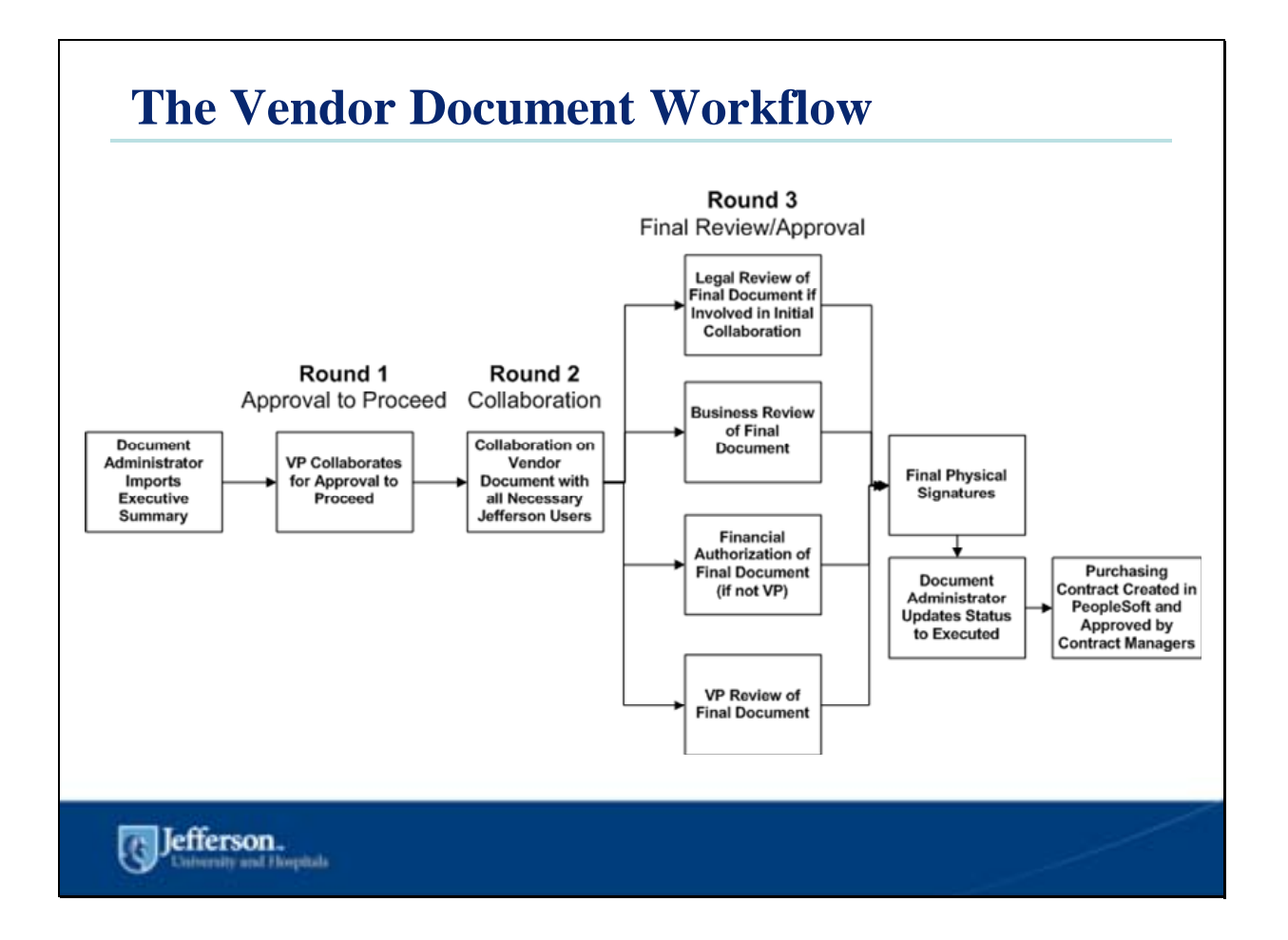

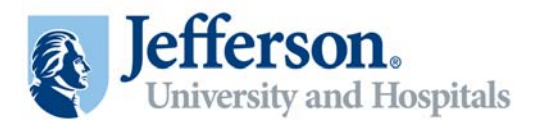

# Managing the Lifecycle of a Document

Jefferson.

6 Document Administration

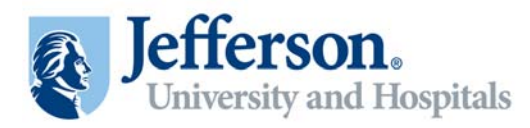

## **Importing a Document**

The Document Administrator will import the Vendor Document and be responsible for it through its entire lifecycle. The initial document import will be the **Executive Summary Sheet** that will be distributed for VP approval.

If you have the Vendor Document, you can attach it to the Executive Summary after importing. If not, in the second round of collaboration, you will import the actual Vendor Document to be distributed for approval.

Note, all document types are accepted, but Microsoft Word is preferred.

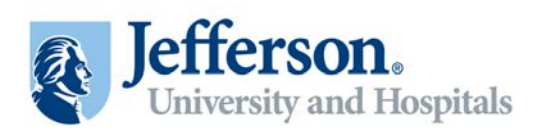

| Iefferso                                             | n                                                                                                    |
|------------------------------------------------------|----------------------------------------------------------------------------------------------------|
| University Ho                                        | Executive Summary Sheet                                                                                                    |
| DATE RECEIVED:                                       | DATE NEEDED FOR COMPLETION:                                                                                                    |
| DATE SUBMITTED FOR REVIEW                            | //DRAFTING:                                                                                                    |
| ORGANIZATION: TJH                                    | ]TJUJUPMTHOTHER:                                                                                                    |
| DOCUMENT ADMINISTRATOR                               |                                                                                                    |
| DEPARTMENT:                                          | ARE THERE ANY HARDWARE, SOFTWARE, SERVICES, SUPPLIES INVOLVED? IF YES, ISRF#: PLEASE ATTACH A DETAILED LIST                          |
| CONTRACTING JEFFERSON                                | IS THE VENDOR A REFERRING PHYSICIAN OR A POTENTIAL REFERRING PHYSICIAN?                                                              |
| CONTRACTOR - VENDOR NA                               | IS THIS A PATIENT CARE CONTRACT?                                                                                                    |
| CHECK ALL THAT APPLY:<br>I IVENDER SUPPLIED DOCU     | clinical services provided by hospital employees or medical professionals credentialed through the hospital's medical staff office.) |
| DOCOMENT NEEDS TO BE                                 | ARE WE SERVICE PROVIDERS UNDER THIS AGREEMENT? Yes No BUSINESS ASSOCIATE? Yes No                                                     |
| PURPOSE OF REQUEST:                                  | SITE: (The location(s) where the primary activity is taking place OR where the contract is administered from.)                       |
|                                                      | IS CONTRACT PART OF APPROVED BUDGET?                                                                                                 |
|                                                      | COST IMPACT COMPARED TO PRIOR YEAR (+/-) IF KNOWN \$                                                                                 |
|                                                      | Operating Capital #, IF CAPITAL, COMMITTEE APPROVED CHARGE CODE                                                                      |
| Start Date / Inception Date                          | If NO, indicate current approval: CFO: COO: DEAN:                                                                                    |
| BRIEF DESCRIPTION INCLUD<br>IDENTIFYING WHAT HAS BEE | RESPONSIBLE VP OR SVP (Print Name and Signature Required) (Signature Date)                                                           |
|                                                      | ATTACH ANY ADDITIONAL RELEVANT MATERIAL OR RELATED AGREEMENTS, DOCUMENTS, STATEMENT OF WORK, QUOTES, ETC                             |
|                                                      | □ I have reviewed the attached contract and noted any discrepancies to the agreed upon business terms.                               |
|                                                      | I have reviewed the attached contract and it meets all agreed upon business terms.                                                   |

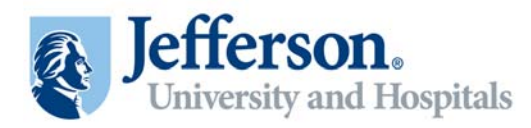

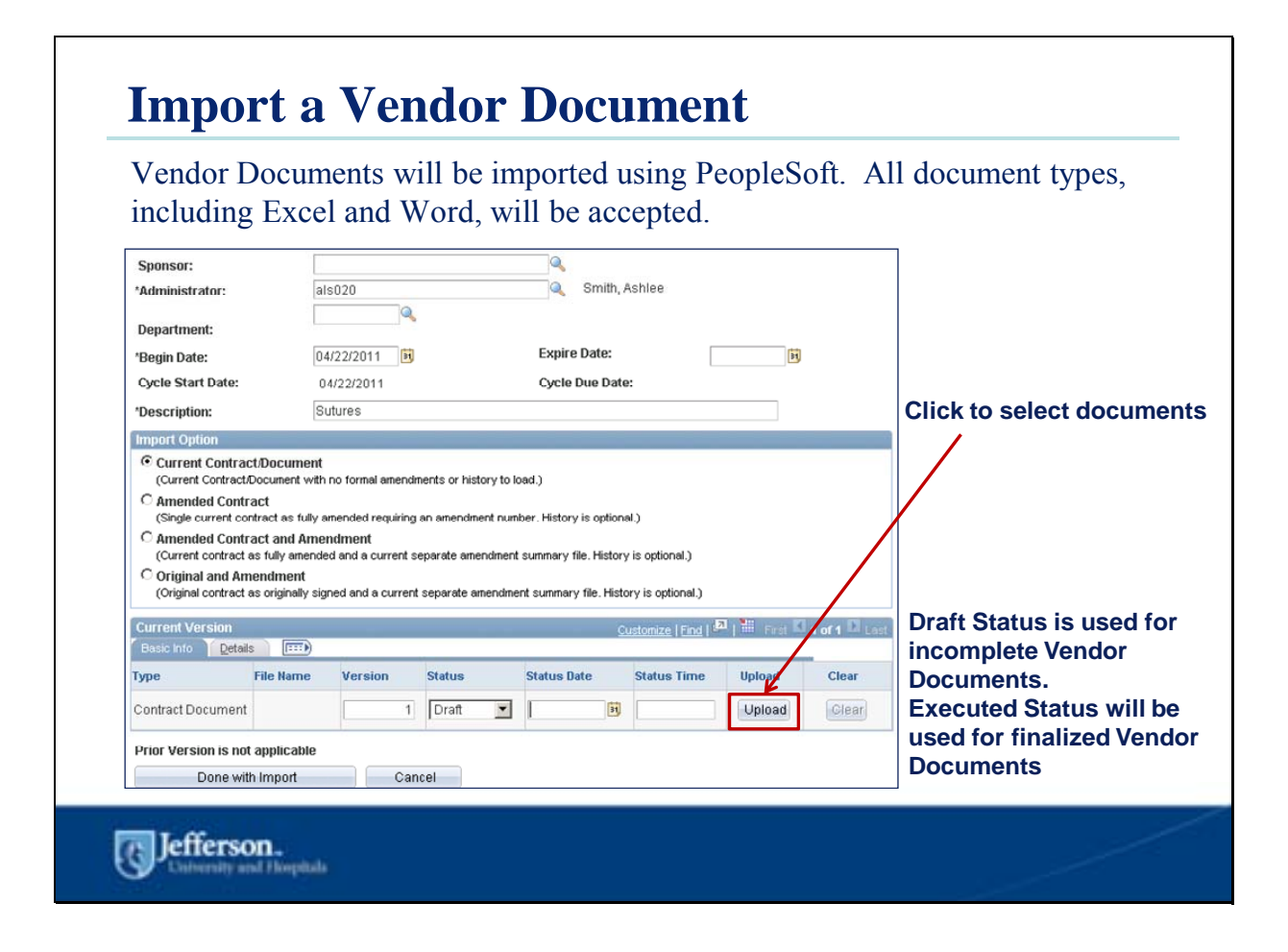

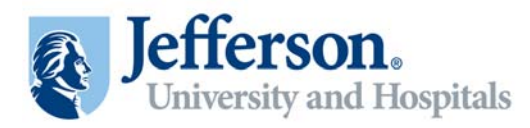

## **Vendor Document Security**

After importing a Vendor Document, the Document Administrator must select the Business Units that are applicable to the document for Security purposes.

- Each user has defined access to TJU, TJH, MHD, JUP
- Once Business Unit security is applied to the Vendor Document, only users with the appropriate access can view it

| isiness Vi | nits Assigned |                             | Customize   Find   View All   🗖   🖬 First 🖾 1-4 of 4 🖸 Las |
|------------|---------------|-----------------------------|------------------------------------------------------------|
| Select     | Business Unit | Description                 | Last Changed By                                            |
| 1          | JUP           | Jefferson Univ Physicians   | Smith, Ashlee (DT)                                         |
| 2 🔽        | MHD           | Methodist                   | Smith, Ashlee (DT)                                         |
| 3 🔽        | TJH           | Thomas Jefferson Hospitals  | Smith, Ashlee (DT)                                         |
| 4 🔽        | ULT           | Thomas Jefferson University | Smith, Ashlee (DT)                                         |
|            |               |                             |                                                            |

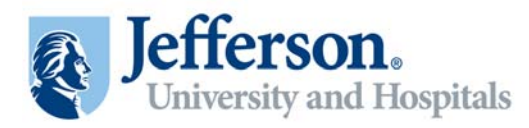

## **Incorporating Supplemental Information**

Once the Vendor Document has been uploaded you can **attach** any additional relevant documents by selecting the file(s) from your computer.

Additionally, you can **relate** a document by selecting another document that already exists in the system within Document Management. This will allow you to click on this existing document and see that document's history.

| Seup.                   | IJŪ         |                     |       | AU HOC ID:     | IESI         |           |                        |                  |        |          |
|-------------------------|-------------|---------------------|-------|----------------|--------------|-----------|------------------------|------------------|--------|----------|
| Upload another          | Document At | achment File        |       |                |              |           |                        | 2                |        | 1 martin |
| Files Description       |             |                     |       |                |              | <u>C1</u> | istomizé   <u>Find</u> | - I III Hist - I | or 1   | Last     |
| Allow Email/Dispate     | h File Nam  | e:                  | Title |                |              |           |                        | View             | Delete |          |
| (m)                     | Agreeme     | ent1.doc            | Email | of Supplementa | ry Info      |           |                        | View             | -      |          |
|                         | Visible to  | *Source Transaction |       | *SetID         | Ad Hoc ID    |           | Internal               | Document Statu   | s      |          |
| Allow<br>Email/Dispatch | Supplier    |                     |       |                |              |           | 1.1.1.1.1              |                  | 1      |          |
| Allow<br>Email/Dispatch | Supplier    | Ad Hoc              | •     | TJU 🔍          | TODAYS VALUE |           |                        | Draft            | 1      |          |

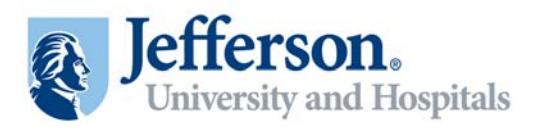

# <section-header><section-header><section-header><section-header><section-header><section-header><section-header><section-header>

12 Document Administration

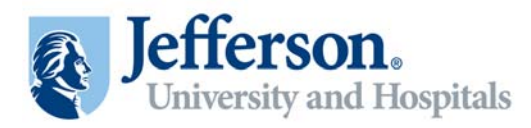

# **Initiate Vendor Document Collaboration**

Once the relevant documents have been uploaded Document Administrators will be responsible for initiating Vendor Document Collaboration Rounds.

Each round requires input and participation for specific parties:

| etID:                   | TJU                          | Ad              | Hoc ID:                          | TJUSECURITY             |                  |               |
|-------------------------|------------------------------|-----------------|----------------------------------|-------------------------|------------------|---------------|
| Internal Conta          | ct Details                   |                 | Cus                              | stomize   Find   View   | Al 🚰 📔 🖓 First 🗹 | 1 of 1 🖸 Last |
| *User                   | Description                  | Collaborator    | Can Edit During<br>Collaboration | Collaboration<br>Status | Date Time        |               |
| 1                       |                              | (m)             |                                  | Initial                 |                  | + -           |
| ollaboration C          | Comments                     | ect Collaborato | or(s) and pro                    | ovide instru            | uctions          | 5             |
| Collaboration C         | Comments<br>Route Internally | ect Collaborato | or(s) and pro                    | ovide instru            | uctions          | [3]           |
| Collaboration C         | Comments<br>Route Internally | ect Collaborato | or(s) and pro                    | ovide instru            | uctions          | <u>[م]</u>    |
| Collaboration C<br>Save | Comments<br>Route Internally | ect Collaborato | or(s) and pro                    | ovide instru            | uctions          |               |

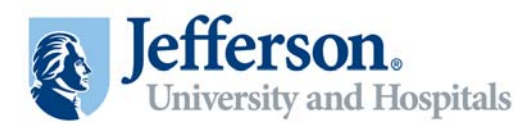

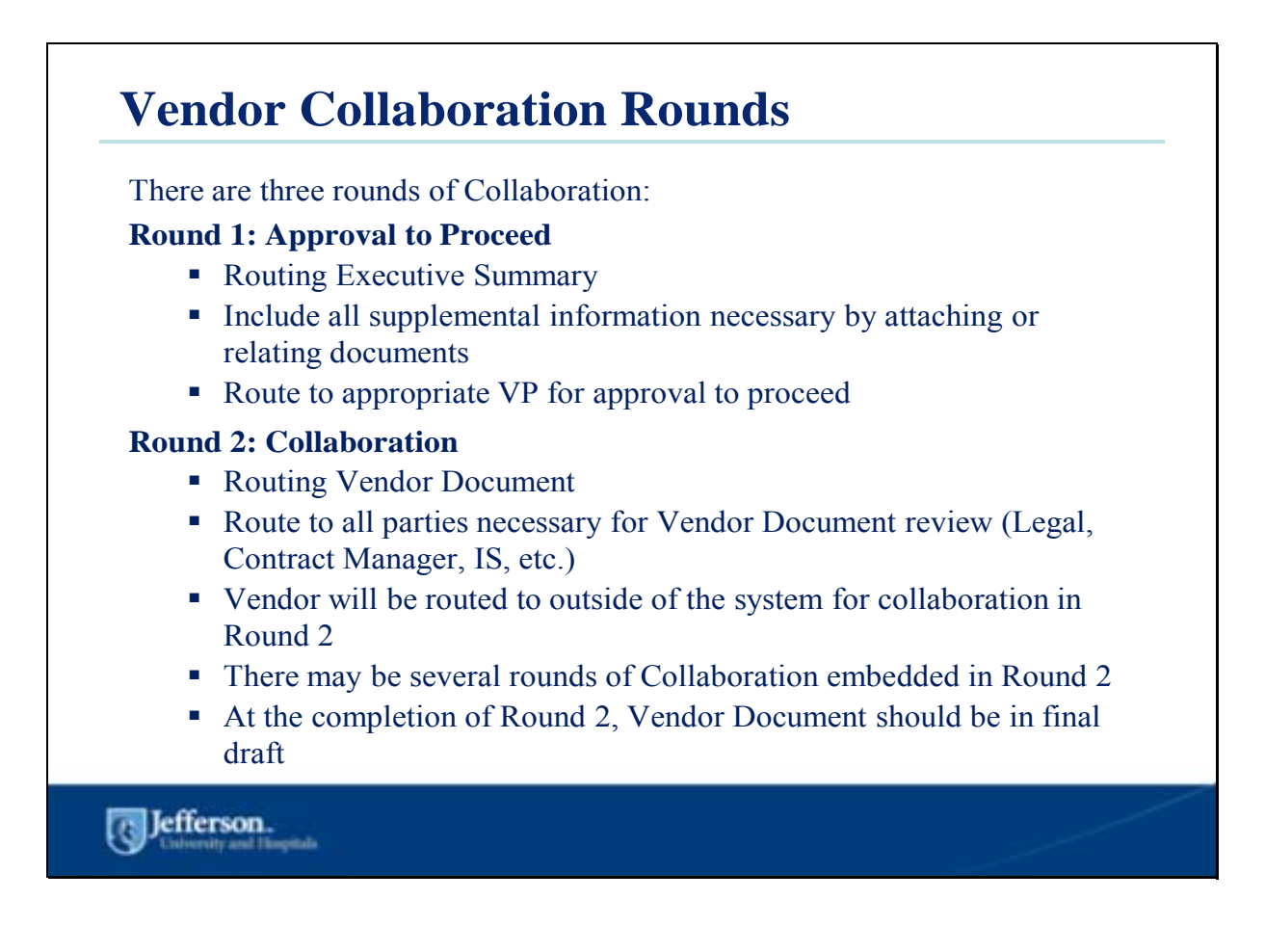

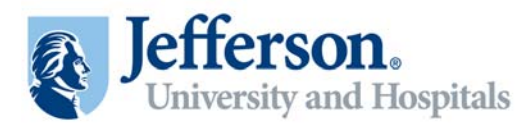

# **Vendor Collaboration Rounds (cont.)**

#### **Round 3: Final Review/Approval**

- Route Vendor Document for the last time
- Route to:
  - Legal (if they were involved in Round 2)
  - Financial Authorization Delegate
  - Business Review Delegate (Example: Contract Manager)
  - The Appropriate VP

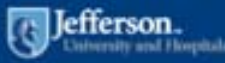

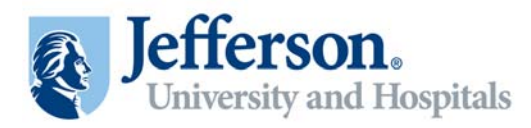

## **Collaborating on Vendor Documents**

Once the Vendor Document has been routed, the Collaboration request will appear on the Worklist of the relevant parties. Collaborators will then perform their edits or reviews using the Document Management page. Collaborators can click the **Edit Document** button to edit a copy of the document using Microsoft Word or the **View Document** button to review a read-only copy.

| Detail View                 |            |                              | Work List Filters:           |                | • 🔊 Fe                                                               | ed 👻                                |
|-----------------------------|------------|------------------------------|------------------------------|----------------|----------------------------------------------------------------------|-------------------------------------|
| Worklist                    |            |                              |                              |                | Customia                                                             | <u>te   Find  </u> View All   🛺   🛗 |
| From                        | Date From  | Work Item                    | Worked By Activity           | Priority       | Link                                                                 |                                     |
| Smith <mark>,</mark> Ashlee | 05/05/2011 | Collaboration<br>Review      | Document Maintenance         |                | <ul> <li>Set ID: "TJU" Ad Hoc ID:<br/>"COLLABORATION", 55</li> </ul> | Mark-Worked                         |
|                             | С          | reated On:                   | 03/03/11 12:00AM             | Docur<br>Busin | nent Details<br>ess Unit                                             |                                     |
|                             | L          | ast Modified On:             | 03/03/11 9:03AM              |                |                                                                      |                                     |
|                             | С          | hecked Out On:               | 03/03/11 9:03AM              |                |                                                                      |                                     |
|                             | С          | hecked Out By:               | smk180                       |                |                                                                      |                                     |
| Docum                       | nent Adr   | hecked Out By:<br>ninistrato | smk180<br>ors can control th | e edit ac      | ccess for each Coll                                                  | aborator                            |

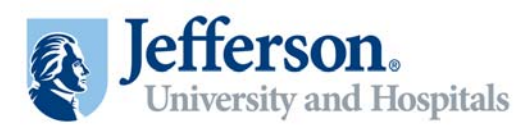

## **Editing a Vendor Document**

Both the Collaborators themselves, and the Document Administrators, will have the opportunity to edit the Vendor Document. To make edits you must check out the document. Once checked out, no other user can make edits until the document has been checked back in.

When editing the document, you will use Microsoft Word functionality to accomplish any review of the document (track changes, compare, spell check, etc.)

Once your review is complete, save the document to your computer and upload to PeopleSoft. Version history is stored and old versions can be retrieved.

| Imported Document                                                                                                    |     |
|----------------------------------------------------------------------------------------------------|-----|
| This document requires your feedback. Review document, then enter and save comments. When done click Mark as Reviewed.  Collaboration Comments |     |
|                                                                                                    |     |
| Add Collaboration Comments                                                                                                    |     |
|                                                                                                    | E   |
| Add any comments and Mark as Review                                                                                                    | ved |
| Save Mark as Reviewed                                                                                                    |     |
|                                                                                                    |     |
| 75 Jefferson.                                                                                                    |     |
| Cohersity and Hospitals                                                                                                    |     |

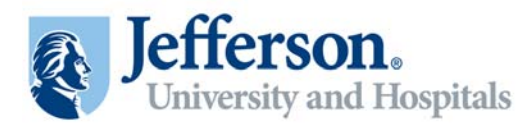

## **Finalize Collaboration**

Whenever Collaboration activities are complete the Document Administrator will receive a notification email and it will appear in their Worklist.

At the end of each round Document Administrators will then finalize collaboration.

| Document M     | lanagement                   |                   |                  | Patra to Deserve al Second |
|----------------|------------------------------|-------------------|------------------|----------------------------|
| SetID:         | TJU                          | Ad Hoc ID:        | TJUSECURITY      | Return to Document Search  |
| Description:   | TJU                          |                   |                  |                            |
| Administrator: | Smith, Ashlee (DT)           |                   |                  |                            |
| Sponsor:       |                              | Department:       |                  |                            |
| Begin Date:    | 05/17/2011                   | Expire Date:      |                  |                            |
| Version:       | 1.00                         | Created On:       | 05/17/11 12:00AM | Document Details           |
| Status:        | Collaborated, Pending Review |                   |                  | Business Unit              |
| Finalize Coll  | aboration                    | Last modified On: | 05/26/11 10:25AM |                            |

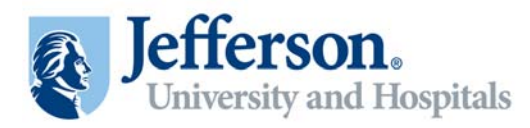

## **View Document History**

Throughout the lifecycle of the document you can view the **Document History**.

There you can see any document actions taken, who took them, and click direct links to view all versions of the document.

| SetID: T.              | JU J                       | Ad Hoc ID: GENS_ANALYZER |                                         |
|------------------------|----------------------------|--------------------------|-----------------------------------------|
| Document Action:       |                            |                          | Return to Document Manageme             |
| Document History       |                            | Customize   Find         | View All   🗖   🛗 First 🚺 1-10 of 10 🖸 L |
| Action/Version Comment | s Document Details         |                          |                                         |
| DateTime               | Document Action            | Last User to Take Action | Version                                 |
| 03/02/11_2:09PM        | Reviewed Internally        | Smith, Ashlee (DT)       | <u>1.00</u>                             |
| 03/02/11 2:09PM        | Reviewed Internally        | SS Test User 1           | 1.00                                    |
| 03/02/11 2:09PM        | Reviewed Internally        | Horowitz, Kate (DT)      | 1.00                                    |
| 03/02/11 2:08PM        | Cancelled Check Out        | SS Test User 1           | 1.00                                    |
| 03/02/11 2:07PM        | Checked Out                | SS Test User 1           | 1.00                                    |
| 03/02/11 2:07PM        | Routed for Internal Review | SS Test User 1           | 1.00                                    |
| 03/02/11 2:07PM        | Cancelled Check Out        | SS Test User 1           | 1.00                                    |
| 03/02/11 2:04PM        | Checked Out                | Horowitz, Kate (DT)      | 1.00                                    |
| 03/02/11 2:03PM        | Routed for Internal Review | SS Test User 1           | 1.00                                    |
| 03/02/11 12:00AM       | Imported Document          | SS Test User 1           | 1.00                                    |

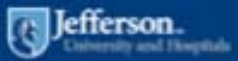

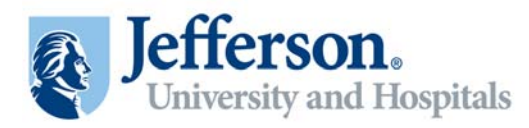

## **Dispatching a Vendor Document**

Once all rounds of Collaboration are complete you will Bypass Approval in order to dispatch and execute the documents. In the **contacts** field select to email all signors; then dispatch to retrieve final signatures.

| Subject:         Description:           This email contains documents for contract. TJU / TEST.         Contacts           Contacts         Customice [End ] <sup>4.3</sup> ] <sup>4.4</sup> ] <sup>4.4</sup> ] <sup>4.</sup>                                                                                                    | Administrator:<br>Email:<br>Delivery Metho<br>Send as File Ty | d:<br>pe:   | 1.00<br>Smith, Ashlee<br>ashleesmith@delo<br>Email<br>Word Document (.c | itte.com<br>Toc) • Pre | view PDF | Current Doct<br>Attachments<br>Related Doct | ument<br>s<br>uments<br>ced Out |             |
|----------------------------------------------------------------------------------------------------|---------------------------------------------------------------|-------------|-------------------------------------------------------------------------|------------------------|----------|---------------------------------------------|---------------------------------|-------------|
| Contacts Quatomice   End   <sup>44</sup>   <sup>44</sup> | Subject:<br>Documents for<br>Description:                     | Review/Sigr | nature - Contract ID: TES                                               | 1                      |          |                                             |                                 |             |
| selected contact to mane international contact to performance international contact to performance international contact t                                                                                                    | This email cont                                               | tains docum | ents for contract: T.IU / T                                             | EST                    |          |                                             |                                 |             |
| Otava Katasaki Vandas Distributas Interatio Ciefforenatio                                                                                                    | This email con<br>Contacts                                    | Context ID  | ents for contract: TJU / T                                              | Tale                   | Smell ID | <u>Customize</u>   F                        | nd   Marine Prest Kill 1        | of 1 D Last |

When dispatching be sure to incorporate all necessary documents to ensure that the signors have enough information to comfortably make an informed decision.

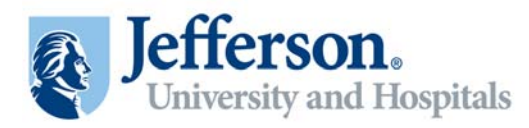

## **Updating Status to Executed**

Upon Dispatch required signors of the documents will receive an email that includes the Vendor Document and all attachments and related documents. Additionally, the signors are able to go into the system to view all document history.

Once you receive the final signed Vendor Document you will scan the document into Meditract, import into PeopleSoft, and update the contract status to executed.

| Document M     | anagement          |                   |                   |                           |
|----------------|--------------------|-------------------|-------------------|---------------------------|
| SetID:         | TJU                | Ad Hoc ID:        | TJUSECURITY       | Return to Document Search |
| Description:   | TJU                |                   |                   |                           |
| Administrator: | Smith, Ashlee (DT) |                   |                   |                           |
| Sponsor:       |                    | Department:       |                   |                           |
| Begin Date:    | 05/17/2011         | Expire Date:      |                   |                           |
| Version:       | 1.00               | Created On:       | 05/17/11 12:00AM  | Document Details          |
| Status:        | Dispatched         | Leat Medified One | 05100144 40 00111 | Business Unit             |
| Redispa        | atch               | Last modified On: | 05/26/11 10:30AM  |                           |
| Execute Co     | ontract            |                   |                   |                           |

Be sure to hold on updating status to executed until **all** required signatures are received.

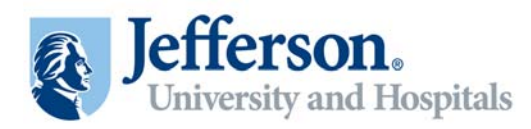

## **Key Take Away Points**

- Document Administrators are responsible for shepherding Vendor Documents through PeopleSoft and soliciting feedback from the appropriate Collaborators.
- The 3 rounds of collaboration include the Approval to Proceed, Collaboration, and the Final Review/Approval.
- Document Administrators can attach or relate all supplementary information needed
- As tasks are assigned, a notification will be sent to the user and they will be on the users' Worklist.
- Document history tracks all activities that have occurred throughout the lifecycle of the document as well as versioning history.

#### **Questions?**

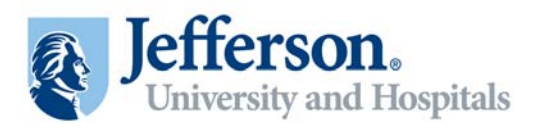

## Appendix: Document Administration Process

| Employee-facing registry content - Windows Interr | net Explorer                 |          |   |         |              |                 | - 8         |
|---------------------------------------------------|------------------------------|----------|---|---------|--------------|-----------------|-------------|
| 🕒 🕘 💌 😰 http://arsenal.jefferson.edu 16109/psp/h  | s91681/EMPLOYEE/ERP/N/Nab=D  | FAULT    | 3 | • • × 🛛 | Bing         |                 | P           |
| File Edit View Favorites Tools Help               |                              |          |   |         |              |                 |             |
| 🎍 Favorites 🛛 🙀 👩 Internet Explorer Enhanced 🏾 🍎  | Supposted Sites 🔹 😰 Web Sice | Galery • |   |         |              |                 |             |
| Employee-facing registry content                  |                              |          |   | Q - 5   |              | Page - Safety - | Tools - 🕡 - |
| Jefferson.                                        | di di                        |          |   | Hone    | / venast     | Add to Favordes | Signat      |
| Favorites Main Menu                               |                              |          |   |         |              |                 |             |
|                                                   | 1000 000 million             |          |   |         |              |                 | () Help     |
| Menu                                              |                              |          |   |         |              |                 |             |
| Search Sector Processes                           |                              |          |   |         |              |                 |             |
|                                                   |                              |          |   |         |              |                 |             |
| lone                                              |                              |          |   |         | Trusted site | 5 Va            | + 100% +    |

| Step | Action                                                   |
|------|----------------------------------------------------------|
| 1.   | Click the Supplier Contracts link.  D Supplier Contracts |

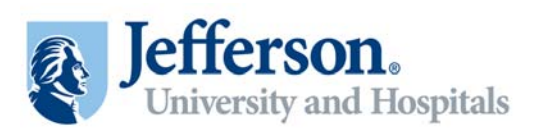

| Base Navigation Page - Windows Internet Explorer                                                                                                    |                                                                                                    |                                                                                                    | _ 8 X              |
|----------------------------------------------------------------------------------------------------|----------------------------------------------------------------------------------------------------|----------------------------------------------------------------------------------------------------|--------------------|
| 🕝 🕘 💌 🔊 http://arsenal.jefferson.edu:16109/psp/Fs91tst1/EMPLOVEE/ERP/s/                                                                                                    | WEBLID_PTFP_SC.HOMEPAGE.FieldFormula.IScript_AppHP?pt_fname=EPCO_CONTRACT_MAX                                                                                                    | NAGEMENTEFolderPath=PORTAL_RO 💌 😽 🛪 💽 Bing                                                                                                    | P -                |
| File Edit View Pavorites Tools Help                                                                                                    |                                                                                                    |                                                                                                    |                    |
| 🍲 Favorites 🛛 🙀 🔊 Internet Explorer Enhanced 🏾 🖉 Supposted Sites 🔹 🔊                                                                                                    | reb Stor Galery •                                                                                                    |                                                                                                    |                    |
| 2 Base Navigation Page                                                                                                    |                                                                                                    | 🏠 • 🗔 - 🖂 👼 • Page • Safe                                                                                                    | ty - Tools - 🕡 - " |
| Jefferson.                                                                                                    |                                                                                                    |                                                                                                    |                    |
| Favorites Main Menu > Supplier Contracts                                                                                                    |                                                                                                    |                                                                                                    |                    |
| Suppler Contracts                                                                                                    |                                                                                                    |                                                                                                    |                    |
| Supplier Contracts                                                                                                    |                                                                                                    |                                                                                                    |                    |
| Manage Contract Life Cycle activities including Contract Creation, Authoning, Syndicati                                                                                                    | on, and Comptance.                                                                                                    | the second second second second second second second second second second second second second second second s                                                                                                    |                    |
| Create Contracts and Documents Create and method occurrents Contract Entry Contract Entry Contract Entry Contract Management Entry Contract Added Management Entry Contract Added Management Entry Contract Added Management Entry Contract Added Management Entry Contract Added Management Entry Contract Added Management Entry Entry E | Monitor, and Ukolate Anzeements<br>Control and environments<br>Control Anzeements<br>Monitor Anzeement Control<br>Ladder Incontenet Info<br>2 Manuel                                                                                                    | Manada Contract Lillianz<br>(Contract Lillianz)<br>(Contract and manada internets of contract documents.<br>(Contract Contract Not<br>Contract Contractions<br>(Contract Contractions)<br>(Contract Contractions)<br>(Contract Contractions)                                                                                                    |                    |
| Suspilier Contracts Setual     Setual     Suspilier Contracts Setual     Setual     Suspilier Contracts Setual     Setual     Suspilier     Suspilier        | Search Content<br>Search Content<br>Bearch Contentian<br>Content Data Office Add<br>Content Data Office Add<br>Electric Search Datas<br>Sulvan.                                                                                                    | Beacts     Peoprisusday:Suppler Contracts     Document Status Summary     Document Status Detail     Sometric Content Constitutions     Jahone.                                                                                                    |                    |
| Contrast. Hallwave: Processes     Steen on source contrast. Interesses into purchase orders and vouchers.     To contrast. Contrast. Processes     To contrast. Contrast. Processes     To contrast. Sciences a     Tom.                                                                                                    | Synchraidten and Merssnahma     Synchraidten and Merssnahma     Synchraidten and Merssnahma     Synchraidten and Merssnahma     Synchraidten and Merssnahma     Synchraidten and Merssnahma     Synchraidten and Merssnahma     Synchraidten and Merssnahma     Synchraidten and Merssnahma | Restantial Linkins<br>With the set of Purchase Order<br>Without<br>To Cating State<br>Cating State<br>Cating<br>Cating State<br>Cating State<br>Cating State<br>Cating State |                    |
|                                                                                                    |                                                                                                    |                                                                                                    |                    |
|                                                                                                    |                                                                                                    | √ Trusted sites                                                                                                    | /a + t 100% +      |

| Step | Action                                                                           |
|------|----------------------------------------------------------------------------------|
| 2.   | Click the Create Contracts and Documents link.<br>Create Contracts and Documents |
| 3.   | Click the <b>Document Management</b> link.<br>Document Management                |

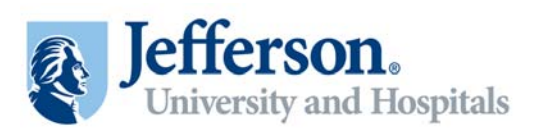

| 🗊 🔹 😰 http://wienal.jefferen.edu.totos/pop/fasitet/IDMPLOHE/IDP/CONTRACT_MGMT.CS_DOC_SROH.GRUPPORTALPARAM_PTOHAW-EP_CS_DOC_SROH.GRUPPORTALPARAM_PTOHAW-EP_CS_DOC_SROM.GRUPPORTALPARAM_PTOHAW-EP_CS_DOC_SROM.GRUPPORTALPARAM_PTOHAW-EP_CS_DOC_SROM.GRUPPORTALPARAM_PTOHAW-EP_CS_DOC_SROM.GRUPPORTALPARAM_PTOHAW-EP_CS_DOC_SROM.GRUPPORTALPARAM_PTOHAW-EP_CS_DOC_SROM.GRUPPORTALPARAM_PTOHAW-EP_CS_DOC_SROM.GRUPPORTALPARAM_PTOHAW-EP_CS_DOC_SROM.GRUPPORTALPARAM_PTOHAW-EP_CS_DOC_SROM.GRUPPORTALPARAM_PTOHAW-EP_CS_DOC_SROM.GRUPPORTALPARAM_PTOHAW-EP_CS_DOC_SROM.GRUPPORTALPARAM_PTOHAW-EP_CS_DOC_SROM.GRUPPORTALPARAM_PTOHAWEP_CS_DOC_SROM.GRUPPORTALPARAM_PTOHAWEP_CS_DOC_SROM.GRUPPORTALPARAM_PTOHAWEP_CS_DOC_SROM.GRUPPORTALPARAM_PTOHAW-EP_CS_DOC_SROM.GRUPPORTALPARAM_PTOHAW-EP_CS_DOC_SROM.GRUPPORTALPARAM_PTOHAWEP_CS_DOC_SROM.GRUPPORTALPA | A THE CONTRACT OF A ST TO A                |
|----------------------------------------------------------------------------------------------------|--------------------------------------------|
|                                                                                                    |                                            |
| Edit View Pavorites Tools Help                                                                                                    |                                            |
| varites 🙀 🙋 Internet Explorer Enhanced 🍎 Supported Sites 🔹 🙋 Web Sice Galery 🔸                                                                                                    |                                            |
| xument Management                                                                                                    | 🏠 • 🔂 - 🖂 🛞 • Page • Safety • Tools • 🕯    |
| Jefferson.                                                                                                    |                                            |
| tes Man Menu > Suppler Contracts > Create Contracts and Documents > Document Management                                                                                                    |                                            |
| id a Document                                                                                                    | 🕅 New Window 🕧 Help 🛛 👻 Customize Page 🛅 I |
| urce Transaction: Ad Hot                                                                                                    |                                            |
| ID: TJU Q                                                                                                    |                                            |
| Hoc ID:                                                                                                    |                                            |
| scription:                                                                                                    |                                            |
|                                                                                                    |                                            |

| Step | Action                                                |
|------|-------------------------------------------------------|
| 4.   | Enter the desired <b>Ad Hoc ID</b> .                  |
| 5.   | Enter an appropriate <b>Description.</b>              |
| 6.   | Click the Import a Document button. Import a Document |

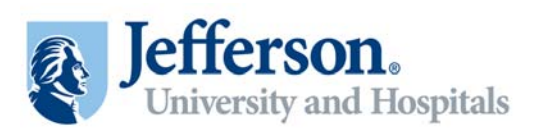

| Document Managemer                               | at - Windows Internet Explo             | orer                |                        |                   |             |               |                          |                                |                     | - 8 >                         |
|--------------------------------------------------|-----------------------------------------|---------------------|------------------------|-------------------|-------------|---------------|--------------------------|--------------------------------|---------------------|-------------------------------|
| 🕒 🕘 💌 🖻 http://an                                | ienal.jefferson.edu 16109/psp)          | /fs91bst1/EMPLO     | YEE/ERP/c/CONTRA       | CT_MGMT.CS_DOC    | SRCH.GBUPO  | TALPARAM_PTC  | NAV-EP_C5_DOC_SROH_GBUNE | OPP.SCNode=ERP6EOPP.SCPortal=E | 🔹 🔄 🗶 💽 Bing        | P -                           |
| File Edit. View Pavorito                         | es Tools Help                           |                     |                        |                   |             |               |                          |                                |                     |                               |
| 🍃 Favorites 🛛 🙀 🔊 Inte                           | ernet Explorer Enhanced 🔏               | Suggested Ske       | s 🔹 😰 Web Sice         | Galery •          |             |               |                          |                                |                     |                               |
| Coursent Management                              |                                         |                     |                        |                   |             |               |                          |                                | 🚯 • 📾 • 📼 🖶 •       | Page - Safety - Tools - 😥 - 🤺 |
| Jefferson.                                       |                                         |                     |                        |                   |             |               |                          |                                |                     |                               |
| Favorites Main Menu >                            | Supplier Contracts > O                  | reate Contract      | and Documents          | > Document /      | Aanagement  |               |                          |                                |                     |                               |
| Import Docum                                     | ent                                     |                     |                        |                   |             |               |                          |                                | 🔁 New Window 🕜 Help | 🖻 📝 Customize Page 🔲 http 🛓   |
| SetID:                                           | ULT                                     |                     | Ad Hoc ID:             | GENS,             | ANALYZER    |               |                          |                                |                     |                               |
| Sponsor:                                         | Г                                       |                     | a.                     |                   |             |               |                          |                                |                     |                               |
| *Administrator:                                  | SS_TEST1                                |                     | SS Ter                 | t User 1          |             |               |                          |                                |                     |                               |
| Department:                                      | ٩                                       |                     |                        |                   |             |               |                          |                                |                     |                               |
| 'Begin Date:                                     | 03/02/2011                              |                     | Expire Date:           | T.                | B           |               |                          |                                |                     |                               |
| Cycle Start Date:                                | 03/02/2011                              |                     | Cycle Due Dat          | 8:                |             |               |                          |                                |                     |                               |
| 'Description:                                    | Beckman Coulter Ge                      | ens Analyzer        |                        |                   |             |               |                          |                                |                     |                               |
| Import Option                                    |                                         |                     |                        |                   |             |               |                          |                                |                     |                               |
| Current Contract/Do                              | cument<br>ment with no formal amendment | to or history to in | ad)                    |                   |             |               |                          |                                |                     |                               |
| C Amended Contract                               |                                         |                     |                        | -                 |             |               |                          |                                |                     |                               |
| C Amended Contract                               | and Amendment                           | omenoment num       | per . History is oppor | (m.)              |             |               |                          |                                |                     |                               |
| (Current contract as ful                         | ly emended and a current sepa           | rate amendment      | summary file. Histor   | y is optional.)   |             |               |                          |                                |                     |                               |
| C Original and Amend<br>(Original contract as or | ment<br>ignally signed and a current se | parate amendme      | nt summary file. Hist  | ory is optional.) |             |               |                          |                                |                     |                               |
| Current Version<br>Basic Info Details            | (****)                                  |                     |                        | ustonize   End    | a (m. con C | 1 of 1 D Last |                          |                                |                     |                               |
| Type File                                        | Name Version SI                         | tatus               | Status Date            | Status Time       | Upload      | Clear         |                          |                                |                     |                               |
| Contract Document                                |                                         |                     | E                      |                   | Upload      | Giese         |                          |                                |                     |                               |
| Prior Version is not app                         | licable                                 |                     |                        |                   |             |               |                          |                                |                     |                               |
| Done with Im                                     | Cancel                                  | -                   |                        |                   |             |               |                          |                                |                     |                               |
|                                                  |                                         |                     |                        |                   |             |               |                          |                                |                     |                               |
| 1                                                |                                         |                     |                        |                   |             |               |                          |                                |                     |                               |
| 11                                               |                                         |                     |                        |                   |             |               |                          | lass lass l                    | Turbelate           | 1 1000 × 10000                |

| Step | Action                    |
|------|---------------------------|
| 7.   | Enter the Version number. |
| 8.   | Click the Status list.    |

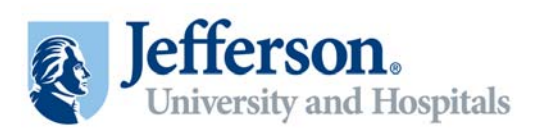

| Document Manageme                             | nt - Windows Internet E                      | splorer            |                          |                               |              |               |                           |                            | 34 - 07 - 17 - 1  | _ 8 ×                                   |
|-----------------------------------------------|----------------------------------------------|--------------------|--------------------------|-------------------------------|--------------|---------------|---------------------------|----------------------------|-------------------|-----------------------------------------|
| 🕒 🕘 = 😰 http://ar                             | senal.jefferson.edu 16109                    | psp/Fs91tst1/EM    | PLOYEE/ERP/c/CONTRA      | CT_MGMT.CS_DOC                | SROH.GELTPOR | TALPARAM_PTC  | NAV-EP_C5_DOC_SROH_GBUNED | OPP.SCNode=ERP6EOPP.SCPort | al-E 🛨 🛠 💽 ting   | P -                                     |
| File Edit. View Favorit                       | tes Tools Help                               |                    |                          |                               |              |               |                           |                            |                   |                                         |
| 🖕 Favorites 🛛 🙀 🔊 Int                         | ternet Explorer Enhanced                     | Constant Supposted | Skes 🔹 😰 Web Skee        | Galery •                      |              |               |                           |                            |                   |                                         |
| Countent Management                           |                                              |                    |                          |                               |              |               |                           |                            | 🚯 • 🗔 • 🗆 👼       | • Page • Safety • Tools • 👔 • "         |
| Jefferson                                     | -                                            |                    |                          |                               |              |               |                           |                            |                   |                                         |
| Favorites Main Menu                           | Supplier Contracts >                         | Create Contra      | acts and Documents       | > Document M                  | lanagement   | _             |                           |                            | nose i vici       | III ADUID PRIVOTEIS SIGN OL             |
|                                               |                                              |                    |                          |                               |              |               |                           |                            | New Window (2) He | elp 📝 Customize Page 🔟 http 🚊           |
| Import Docum                                  | ent                                          |                    |                          |                               |              |               |                           |                            |                   |                                         |
| SetID:                                        | ULT                                          |                    | Ad Hoc ID:               | OENS_                         | ANALYZER     |               |                           |                            |                   |                                         |
| Sponsor:                                      |                                              |                    | 0                        |                               |              |               |                           |                            |                   |                                         |
| *Administrator:                               | SS_TEST1                                     |                    | Q SS Ter                 | t User 1                      |              |               |                           |                            |                   |                                         |
| 121111211112                                  | 9                                            |                    |                          |                               |              |               |                           |                            |                   |                                         |
| Department:                                   |                                              |                    | English Dates            | -                             |              |               |                           |                            |                   |                                         |
| 'Begin Date:                                  | 03/02/2011                                   |                    | Expire Date:             |                               | 3            |               |                           |                            |                   |                                         |
| Cycle Start Date:                             | 03/02/2011                                   |                    | Cycle Due Dat            | <b>F</b>                      |              |               |                           |                            |                   |                                         |
| 'Description:                                 | Beckman Coulte                               | r Gens Analyzer    |                          |                               |              |               |                           |                            |                   |                                         |
| Import Option                                 |                                              |                    |                          |                               |              |               |                           |                            |                   |                                         |
| Current Contract/De                           | ocument                                      | mante de biston (  | in load )                |                               |              |               |                           |                            |                   |                                         |
| C Amended Contract                            |                                              | and a transfer y   | (0 (c)(0.)               |                               |              |               |                           |                            |                   |                                         |
| (Single current contract                      | t as fully amended requiring                 | a en entendment n  | umber. History is option | ol.)                          |              |               |                           |                            |                   |                                         |
| C Amended Contract<br>(Current contract as fu | and Amendment<br>ilv amended and a current : | separate amenda    | ent summary file. Histor | (is cetional.)                |              |               |                           |                            |                   |                                         |
| C Original and Amend                          | lment                                        |                    |                          |                               |              |               |                           |                            |                   |                                         |
| (Original contract as or                      | riginally signed and a curren                | t separate amend   | ment summary file. Hist  | ory is optional.)             |              |               |                           |                            |                   |                                         |
| Current Version                               | (mm)                                         |                    |                          | votomize   End   <sup>B</sup> | a free Cont  | 1 of 1 🛛 Last |                           |                            |                   |                                         |
| Type File                                     | Name Version                                 | Status             | Status Date              | Status Time                   | Upload       | Clear         |                           |                            |                   |                                         |
| Contract Document                             | 1                                            | 2                  |                          |                               | Upload       | (01030)       |                           |                            |                   |                                         |
| Prior Version is not app                      | plicable                                     | Draft              |                          |                               |              |               |                           |                            |                   |                                         |
| Done with Im                                  | port Ca                                      | ncel               |                          |                               |              |               |                           |                            |                   |                                         |
|                                               |                                              |                    |                          |                               |              |               |                           |                            |                   |                                         |
|                                               |                                              |                    |                          |                               |              |               |                           |                            |                   |                                         |
| 1                                             |                                              | _                  |                          |                               |              |               |                           |                            |                   | 2 1 1 1 1 1 1 1 1 1 1 1 1 1 1 1 1 1 1 1 |

| Step | Action                 |
|------|------------------------|
| 9.   | Select Draft.<br>Draft |

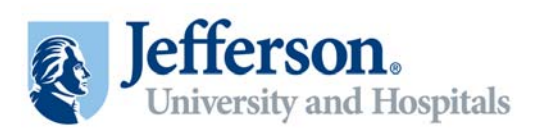

| 🖉 Document Managemer          | nt - Windows Internet Ex      | plorer               |                                |                   |               |               |                  |                     |                    |            |               |                | - 8 X |
|-------------------------------|-------------------------------|----------------------|--------------------------------|-------------------|---------------|---------------|------------------|---------------------|--------------------|------------|---------------|----------------|-------|
| 🕒 🕘 💌 🖻 http://ar             | senal.jefferson.edu 16109/p   | sp/Fs915s1/EMPI      | OVEE/ERP/c/CONTRA              | CT_MGMT.CS_DOC    | SRCH.GBUPPO   | TALPARAM_PTCN | AV-EP_C5_DOC_SRO | H_GEUSEOFP.SCNode=D | RPBEORP.SCPortal=E | 🕶 🛪 💽 ting |               |                | · 9   |
| File Edit View Favorit        | es Tools Help                 |                      |                                |                   |               |               |                  |                     |                    |            |               |                |       |
| 🍃 Favorites 🛛 🙀 😰 Int         | ernet Explorer Enhanced       | Constant Supposted S | tes 🔹 😰 Web Sice               | Galery •          |               |               |                  |                     |                    |            |               |                |       |
| Document Management           |                               |                      |                                |                   |               |               |                  |                     |                    | 🙆 • 🗔 • 📼  | 🛞 - Page - Sa | fety - Tools - | · ••  |
| Jefferson                     | -                             |                      |                                |                   |               |               |                  |                     |                    |            |               |                |       |
| Favorites Main Menu >         | Supplier Contracts >          | Create Contra        | ts and Documents               | > Document        | Aanagement    |               |                  |                     |                    |            |               |                |       |
| Import Docum                  | ent                           |                      |                                |                   |               |               |                  |                     |                    | New Window | Help 📝 Custo  | mize Page      | nap 🔺 |
| SetID:                        | ULT                           |                      | Ad Hoc ID:                     | OENS,             | ANALYZER      |               |                  |                     |                    |            |               |                |       |
| Sponsor:                      |                               |                      | a,                             |                   |               |               |                  |                     |                    |            |               |                |       |
| *Administrator:               | SS_TEST1                      |                      | Q SSTer                        | t User 1          |               |               |                  |                     |                    |            |               |                |       |
| Department:                   | <b>A</b>                      |                      |                                |                   |               |               |                  |                     |                    |            |               |                |       |
| 'Begin Date:                  | 03/02/2011                    |                      | Expire Date:                   | T.                | B             |               |                  |                     |                    |            |               |                |       |
| Cycle Start Date:             | 03/02/2011                    |                      | Cycle Due Dat                  | 8:                |               |               |                  |                     |                    |            |               |                |       |
| 'Description:                 | Beckman Coulter               | Gens Analyzer        |                                |                   |               |               |                  |                     |                    |            |               |                |       |
| Import Option                 |                               |                      |                                |                   |               |               |                  |                     |                    |            |               |                |       |
| Current Contract/Do           | ocument                       | write or history to  | (net)                          |                   |               |               |                  |                     |                    |            |               |                |       |
| C Amended Contract            | f as fully amended see bing : |                      | nove.)<br>ekos bistonuja ostor | al Y              |               |               |                  |                     |                    |            |               |                |       |
| C Amended Contract            | and Amendment                 |                      | invert. Frankry is upour       | ···               |               |               |                  |                     |                    |            |               |                |       |
| (Current contract as fu       | illy emended and a current se | eporate amendme      | nt summary file. Histor        | y is optional.)   |               |               |                  |                     |                    |            |               |                |       |
| (Original contract as or      | iginally signed and a current | separate amenda      | vent summary file. His         | ory is optional.) |               |               |                  |                     |                    |            |               |                |       |
| Current Version<br>Basic Info | (m)                           |                      | 1                              | ustonize   End    | a jilli een D | 1 of 1 🗆 Lett |                  |                     |                    |            |               |                |       |
| Type File                     | Name Version                  | Status               | Status Date                    | Status Time       | Upload        | Clear         |                  |                     |                    |            |               |                |       |
| Contract Document             | 1                             | Draft                | B                              |                   | Upload        | Citibat       |                  |                     |                    |            |               |                |       |
| Prior Version is not app      | licable                       |                      |                                |                   |               |               |                  |                     |                    |            |               |                |       |
| Done with Im                  | port Can                      | cel                  |                                |                   |               |               |                  |                     |                    |            |               |                |       |
|                               |                               |                      |                                |                   |               |               |                  |                     |                    |            |               |                |       |
| 4                             |                               |                      |                                |                   |               |               |                  |                     |                    |            |               |                | ьč    |
| one                           |                               |                      |                                |                   |               |               |                  |                     |                    | Inn        | ted sites     | 14 - 11        | 0% +  |

| Step | Action                                                                                                    |
|------|----------------------------------------------------------------------------------------------------|
| 10.  | Click the Status Date button.                                                                                            |
| 11.  | Select the desired date.                                                                                                 |
| 12.  | Click the <b>Upload</b> button.                                                                                          |
| 13.  | You will then locate the file from the appropriate place on your hard drive by clicking the <b>Browse</b> button. Browse |

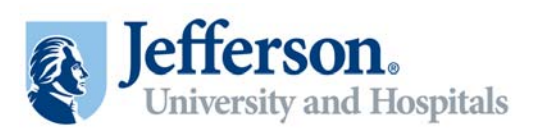

| Document Management - Wi                                                                                        | indows Internet Explorer                           |                             |               |               |                   |                         |                   |                  |                            | =16                       |
|----------------------------------------------------------------------------------------------------|----------------------------------------------------|-----------------------------|---------------|---------------|-------------------|-------------------------|-------------------|------------------|----------------------------|---------------------------|
| Choose File to Upload                                                                                           |                                                    |                             | ? X           | SROH.GBL?POR  | TALPARAM_PTONAV-E | P_CS_DOC_SROH_GBUNEOPP. | SCNode=ERP6EOPP.5 | SCPortal=E 🔹 😽 🗙 | Ding Ding                  | 6                         |
| Look in: 🎦 My Docum                                                                                             | erit:                                              | 0 0 🕫 🗔 •                   |               |               |                   |                         |                   |                  |                            |                           |
| My Recent                                                                                                    | twky Kit<br>ents to a Contract_TEST<br>ment - TJUH |                             |               |               |                   |                         | 5                 | • () • = = = = = | age • Safety • Tools • 😲 • |                           |
| RECOMBIN                                                                                                    | WTcontractEDITEDASH                                |                             |               |               |                   |                         |                   |                  |                            |                           |
| Desktop Vouchers - L                                                                                            | s<br>.PK                                           |                             |               | lanagement    | _                 |                         | -                 |                  | Nome Vibriditt             | Add to Fevorites   Sign o |
| 200 A                                                                                                    |                                                    |                             | - 1           |               |                   |                         |                   | (E) 220'0        | vWindow ③Help              | 🖌 Customize Page 🔲 http   |
|                                                                                                    |                                                    |                             |               | ANALYZER      |                   |                         |                   |                  |                            |                           |
| My Computer                                                                                                    |                                                    |                             |               |               |                   |                         |                   |                  |                            |                           |
| My Network File name:                                                                                           | 1                                                  |                             | Open          | ment          |                   |                         | 8                 |                  |                            |                           |
| Files of type:                                                                                                  | All Files (".")                                    | 2                           | Cancel        |               |                   |                         |                   |                  |                            |                           |
| Description:                                                                                                    | Deckman Coulter Gene Analyzer                      | 112012-001294               |               |               |                   | Browse                  |                   |                  |                            |                           |
| Current Contract/Docume<br>(Current Contract/Document v<br>C Amended Contract                                   | nt<br>White no formal amendments or history to     | load.)                      | Upload        | Cancel        |                   |                         |                   |                  |                            |                           |
| (Single current contract as ful<br>C Amended Contract and Ar                                                    | ly amended requiring an amendment nu<br>mendment   | mber .History is optional.) |               |               |                   |                         |                   |                  |                            |                           |
| (Current contract as fully ame                                                                                  | nded and a current separate amendma                | nt cummery file. History is | optional.)    |               |                   |                         |                   |                  |                            |                           |
| Conginal and Amendment<br>(Original contract as originally                                                      | signed and a current separate amende               | neril summary file. History | is optional.) |               |                   |                         |                   |                  |                            |                           |
| Current Version                                                                                                 |                                                    | Que                         | 100010001     | <b>NHIMMO</b> | Care D Los        |                         |                   |                  |                            |                           |
| Type File Name                                                                                                  | Version Status                                     | Status Date S               | itatus Time   | Upload        | Clear             |                         |                   |                  |                            |                           |
| Contract Document                                                                                               | T Druft 👱                                          | 03/02/2011                  |               | Upload        |                   |                         |                   |                  |                            |                           |
| Prior Version is not applicable                                                                                 | •                                                  |                             |               |               |                   |                         |                   |                  |                            |                           |
| Done with Import                                                                                                | Cancel                                             |                             |               |               |                   |                         |                   |                  |                            |                           |
|                                                                                                    |                                                    |                             |               |               |                   |                         |                   |                  |                            |                           |
| d.                                                                                                    |                                                    |                             |               |               |                   |                         |                   |                  | International Contraction  |                           |
| the second second second second second second second second second second second second second second second se |                                                    |                             |               |               |                   |                         |                   |                  | Insted stes                | 10054                     |

| Step | Action                              |
|------|-------------------------------------|
| 14.  | Select the file you want to upload. |

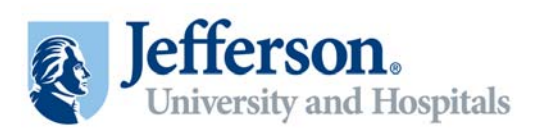

| Document Managemer                             | nt - Windows Internet Explorer                          |                                   |                                                            |              |               |                          |                       |                        | - 8 >                             |
|------------------------------------------------|---------------------------------------------------------|-----------------------------------|------------------------------------------------------------|--------------|---------------|--------------------------|-----------------------|------------------------|-----------------------------------|
| 🕒 🗢 💌 http://an                                | senal <b>jefferson.edu</b> 16109/psp/Fs911st            | JEMPLOYEE/ERP/GCONTRACT           | MGMT.CS_DOC;                                               | SRCH.GBL7POR | DTQ_MARARIATS | NAV-EP_C5_DOC_SROH_GBUNE | OPP.SCNode=ERP6EOPP.S | CPortal=E 🛃 🏘 🛪 🔼 Ding | P -                               |
| file Edit. View Pavorito                       | es Tools Help                                           |                                   |                                                            |              |               |                          |                       |                        |                                   |
| 🍃 Favorites 🛛 🙀 🔊 Inte                         | ernet Explorer Enhanced 🍎 Suppe                         | stad Skes 🔹 😰 Web Skee Ga         | lery •                                                     |              |               |                          |                       |                        |                                   |
| Document Management                            |                                                         |                                   |                                                            |              |               |                          |                       | 🙆 • 🗔 • 📼 (            | 🖶 - Page - Safety - Tools - 😱 - ' |
| Jefferson.                                     |                                                         |                                   |                                                            |              |               |                          |                       |                        |                                   |
| Favorites Main Menu >                          | Supplier Contracts > Create C                           | ontracts and Documents            | Document M                                                 | anagement    |               |                          |                       |                        |                                   |
| Import Docum                                   | ent                                                     |                                   |                                                            |              |               |                          |                       | Steen Window ③         | Help 📓 Customize Page 🛄 http 👱    |
| SetID:                                         | TJU                                                     | Ad Hoc ID:                        | GENS_                                                      | MALYZER      |               |                          |                       |                        |                                   |
| Sponsor:                                       |                                                         | 4                                 |                                                            |              |               |                          |                       |                        |                                   |
| *Administrator:                                | SS_TEST1                                                | Q, SS Test (                      | iser.1                                                     |              |               |                          |                       |                        |                                   |
| Department:                                    | S.                                                      |                                   | File Attach                                                | nent         |               |                          | 8                     |                        |                                   |
| 'Begin Date:                                   | 03/02/2011                                              | Expire Date:                      | -                                                          |              |               |                          |                       |                        |                                   |
| Cycle Start Date:                              | 03/02/2011                                              | Cycle Due Date:                   | Upload Co                                                  | ntract Doo   | ument         |                          |                       |                        |                                   |
| *Description:                                  | Deckman Coulter Gens Ana                                | lyzer                             |                                                            |              |               |                          |                       |                        |                                   |
| Import Option                                  |                                                         |                                   | C:\Documents and Settings\als020\My Documents\Loane Browse |              |               |                          |                       |                        |                                   |
| Current Contract/Do<br>(Current Contract/Docu  | ocument<br>ment with no formal amendments or his        | fory to load.)                    | Upload                                                     | ancel        |               |                          |                       |                        |                                   |
| C Amended Contract                             |                                                         |                                   | _                                                          | _            |               |                          |                       |                        |                                   |
| C Amended Contract                             | t as fully smended requiring an amendm<br>and Amendment | ent number . History is optional, | 1.<br>                                                     |              |               |                          |                       |                        |                                   |
| (Current contract as ful                       | By amended and a current separate am                    | endment ournmery rile. History is | (ienoitgo                                                  |              |               |                          |                       |                        |                                   |
| Conginal and Amend<br>(Original contract as on | iment<br>ignally signed and a current separate a        | mendment summary file. History    | is optional.)                                              |              |               |                          |                       |                        |                                   |
| Current Version                                | (TTS)                                                   |                                   | terres (Proj 14                                            | CHI DUNG     | tort Direct   | l.                       |                       |                        |                                   |
| Type File                                      | Name Version Status                                     | Status Date                       | itatus Time                                                | Upload       | Clear         |                          |                       |                        |                                   |
| Contract Document                              | T Druft                                                 | 03/02/2011                        |                                                            | Upload       |               |                          |                       |                        |                                   |
| Prior Version is not app                       | olicable                                                |                                   |                                                            |              |               |                          |                       |                        |                                   |
| Done with Im                                   | port Cancel                                             |                                   |                                                            |              |               |                          |                       |                        | -                                 |
|                                                |                                                         |                                   |                                                            |              |               |                          |                       |                        |                                   |
| 4                                              |                                                         |                                   |                                                            |              |               |                          |                       |                        |                                   |
| oon                                            |                                                         |                                   |                                                            |              |               |                          |                       | Truste                 | nd sites / + + 100% -             |

| Step | Action                                                                    |
|------|---------------------------------------------------------------------------|
| 15.  | Click the <b>Upload</b> button.                                           |
| 16.  | Click the Done with Import button. Done with Import                       |
| 17.  | A confirmation message will appear. Read and click the <b>Yes</b> button. |

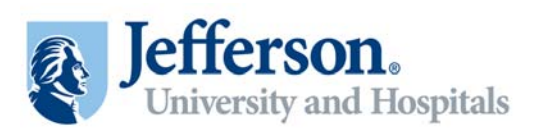

| E Folk View Foundation        | the second second second second second second second second second second second second second second second s |                           |                          |                                                  |                              | - 8                         |
|-------------------------------|----------------------------------------------------------------------------------------------------|---------------------------|--------------------------|--------------------------------------------------|------------------------------|-----------------------------|
| le Edit View Favorite         | ienal.jefferson.edu 16109/psp/Fs91tst1/D/                                                                      | PLOYEE/ERP/c/CONTRACT_M   | MT.CS_DOC_SRCH.GBUPORTAL | PARAM_PTCNAV=EP_CS_DOC_SRCH_GBUSEOPP.SCNode=ERPS | EORP.SCPortal=E 💌 🐓 🕱 🔯 Ding | P                           |
| the state of the state of the | es Tools Help                                                                                                  |                           |                          |                                                  |                              |                             |
| 💡 Favorites 🛛 🔒 😰 Inte        | ernet Explorer Enhanced 🌾 Suppester                                                                            | i Skes 🔹 🙋 Web Skee Galer |                          |                                                  |                              |                             |
| Document Management           |                                                                                                    |                           |                          |                                                  | 🙆 • 🗔 • 🗆 🖶 •                | Page - Safety - Tools - 😱 - |
| Jefferson.                    |                                                                                                    |                           |                          |                                                  |                              |                             |
| avorites Main Menu >          | Supplier Contracts > Create Cont                                                                               | racts and Documents 👔     | Document Management      |                                                  |                              |                             |
|                               |                                                                                                    |                           |                          |                                                  | New Window (2) Help          | Customize Page 🔟 http 🛓     |
| Document Man                  | nagement                                                                                                    |                           |                          | Return to Document Search                        |                              |                             |
| SetID:                        | TJU                                                                                                    | Ad Hoc ID:                | GENS_ANALYZER            |                                                  |                              |                             |
| Description:                  | Beckman Coulter Gens Analyter                                                                                  |                           |                          |                                                  |                              |                             |
| Administrator:                | SS Test User 1                                                                                                 |                           |                          |                                                  |                              |                             |
| Sponsor:                      |                                                                                                    | Department:               |                          |                                                  |                              |                             |
| Begin Date:                   | 03/02/2011                                                                                                    | Expire Date:              |                          |                                                  |                              |                             |
| Version:                      | 1.00                                                                                                    | Created On:               | 03/02/11 12:00AM         | Document Details                                 |                              |                             |
| Status:                       | Draft                                                                                                    | Last Modified On:         | 03/02/11 2:02PM          |                                                  |                              |                             |
| Imported Document             |                                                                                                    |                           |                          |                                                  |                              |                             |
| View and Edit Ontions:        |                                                                                                    | Review and Annroval       |                          | Other Document Actions:                          |                              |                             |
| View Docum                    | nent                                                                                                    | Route Interna             | ally                     | Send to Contacts                                 |                              |                             |
| Edit Docum                    | ent                                                                                                    | Route Extern              | ally                     | Recreate Document                                |                              |                             |
| Add Attachmente@piste         | d Documents                                                                                                    | Approve                   |                          | Change to New Source                             |                              |                             |
| Document Version Histr        |                                                                                                    | Internal Contacts/Signer  | å                        | Deactivate Document                              |                              |                             |
|                               |                                                                                                    | External Contacts/Signe   | th:                      |                                                  |                              |                             |
|                               |                                                                                                    | Document View Access      |                          |                                                  |                              |                             |

| Step | Action                                              |
|------|-----------------------------------------------------|
| 18.  | Click the Route Internally button. Route Internally |

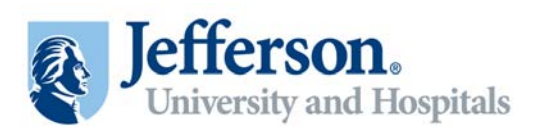

| Document Mana                       | gement - Windows Internet E       | splorer                   |                                  |                          |                   |               |                     |                                   | - 8                        |
|-------------------------------------|-----------------------------------|---------------------------|----------------------------------|--------------------------|-------------------|---------------|---------------------|-----------------------------------|----------------------------|
| EM                                  | tp://arsenal.jefferson.edu 16109/ | bsb/Fs91hst1/EMPLOYEE/ERP | CONTRACT_MGMT.                   | CS_DOC_SROILGEUP         | ORTALPARAM_PTONAV | CP_CS_DOC_SRC | DH_GEUNEOPP.SChilde | -ERP&COPP.SCPortal=E 💌 😝 🗙 🛅 Bing | P                          |
| le Edit View I                      | Favorites Tools Help              |                           |                                  |                          |                   |               |                     |                                   |                            |
| Favorites                           | Dinternet Explorer Enhanced       | Suppested Sites • @       | Web Sice Galery •                |                          |                   |               |                     |                                   |                            |
| Ocument Manage                      | strent.                           | 1                         |                                  |                          |                   |               |                     | <u>0</u> • □ • <del>□</del> + •   | age - Safety - Tools - 🕡 - |
| Jeffers                             | on.                               |                           |                                  |                          |                   |               |                     |                                   |                            |
| avorites Main Me                    | anu > Supplier Contracts >        | Greate Contracts and Di   | ocuments > Docu                  | ment Management          |                   |               |                     |                                   |                            |
|                                     |                                   |                           |                                  |                          |                   |               |                     | New Window (2) Help               | 🗹 Customize Page 🔲 http    |
| Internal Co                         | ntacts / Collabora                | tors                      |                                  |                          |                   |               |                     |                                   |                            |
| SetiD:                              | TJU                               | Ad                        | Hoc ID:                          | GENS_ANALYZER            |                   |               |                     |                                   |                            |
| - Internal Contac                   | ct Details                        |                           | 8/                               | ntectrize   End   View / | ular a ten C      | of 4 D Lent   |                     |                                   |                            |
| 'User                               | Description                       | Collaborator              | Can Edit During<br>Collaboration | Collaboration<br>Status  | Date Time         |               |                     |                                   |                            |
| 1                                   | 9                                 | E                         | E                                | Initial                  |                   |               |                     |                                   |                            |
|                                     |                                   |                           |                                  |                          |                   |               |                     |                                   |                            |
| <ul> <li>Collaboration h</li> </ul> | nstructions                       |                           |                                  |                          |                   |               |                     |                                   |                            |
|                                     |                                   |                           |                                  |                          |                   | 60            |                     |                                   |                            |
|                                     |                                   |                           |                                  |                          |                   |               |                     |                                   |                            |
| Collationation C                    | Comments                          |                           |                                  |                          |                   | 2             |                     |                                   |                            |
| O mun                               | Doude internally                  |                           |                                  |                          |                   |               |                     |                                   |                            |
| 0.4YB                               | Proute internaty                  | Resum to Docume           | nt Managemen)                    |                          |                   |               |                     |                                   |                            |
|                                     |                                   |                           |                                  |                          |                   |               |                     |                                   |                            |
|                                     |                                   |                           |                                  |                          |                   |               |                     |                                   |                            |
|                                     |                                   |                           |                                  |                          |                   |               |                     |                                   |                            |
|                                     |                                   |                           |                                  |                          |                   |               |                     |                                   |                            |
|                                     |                                   |                           |                                  |                          |                   |               |                     |                                   |                            |
|                                     |                                   |                           |                                  |                          |                   |               |                     |                                   |                            |
|                                     |                                   |                           |                                  |                          |                   |               |                     |                                   |                            |
|                                     |                                   |                           |                                  |                          |                   |               |                     |                                   |                            |
|                                     |                                   |                           |                                  |                          |                   |               |                     |                                   |                            |
|                                     |                                   |                           |                                  |                          |                   |               |                     |                                   |                            |
|                                     |                                   |                           |                                  |                          |                   |               |                     |                                   |                            |
|                                     |                                   |                           |                                  |                          |                   |               |                     |                                   |                            |
|                                     |                                   |                           |                                  |                          |                   |               |                     |                                   |                            |
|                                     |                                   |                           |                                  |                          |                   |               |                     |                                   | 100 A 1000                 |
|                                     |                                   |                           |                                  |                          |                   |               |                     | <ul> <li>Trusted sites</li> </ul> | PA * 100% *                |

| Step | Action                                                                                                    |
|------|----------------------------------------------------------------------------------------------------|
| 19.  | On the Internal Contacts/Collaborators page you will select the people you want to route the document to. |
|      | Click the <b>Look up User</b> button.                                                                     |
| 20.  | Enter your known information to locate the desired User ID.                                               |
| 21.  | Click the <b>Look Up</b> button.                                                                          |
| 22.  | Select the desired User.                                                                                  |
| 23.  | Click the Collaborator option.                                                                            |

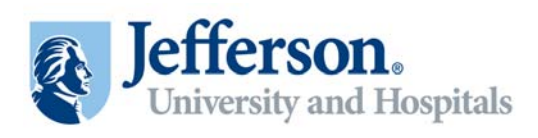

| Step | Action                                                                                                    |
|------|----------------------------------------------------------------------------------------------------|
| 24.  | Click the <b>Can Edit During Collaboration</b> option.                                                      |
| 25.  | Note that you can add additional Contacts/Collaborators by clicking the <b>Add a new row</b> button.        |
| 26.  | When you have added all the desired users, click the <b>Route Internally</b> button.       Route Internally |
| 27.  | The document was routed successfully.                                                                       |

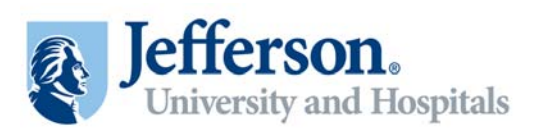

| Ø Oracle 1 PeopleSolt Enterprise Sign-in - Windows Internet Explorer                                                                                                    | -                                       |
|----------------------------------------------------------------------------------------------------|-----------------------------------------|
| 😏 🛞 💌 🙋 http://arsonal.jefferson.edu.16.109/pop/f5911st1.ILM#LOVIE/ERE/Frand=Logout                                                                                                    | 主 🕂 🗶 💽 Ding                            |
| Ne Edit View Pavorites Tools Help                                                                                                    |                                         |
| 🍃 Fevorites 🛛 🙀 😰 Internet Explorer Exhanced 🥻 Supported Sites 🔹 😰 Web Sice Calery •                                                                                                    |                                         |
| 🏀 Orade   PeopleSoft Enterprise Sign-in                                                                                                    | 🔄 • 🗔 - 🗀 👼 • Page • Safety • Tools • 😲 |
| Select a Language:         Password         Password         Swmm         Password         Swmm         Password         Password         Swmm         Password         Password         Swmm         Password         Password         Swmm         Password         Password         Swmm         Password         Password |                                         |
| Copyligh & 2000, 2010, Davile studio to attillates. "H lefer meanvet, Davile is a mynumet tradorate et Outlo, Copyration studio to attillates. Obersames may                                                                                                    |                                         |

| Step | Action                                                                                                |
|------|----------------------------------------------------------------------------------------------------|
| 28.  | The collaborator will now log-in to review and edit the document.<br>Click the <b>Sign In</b> button. |

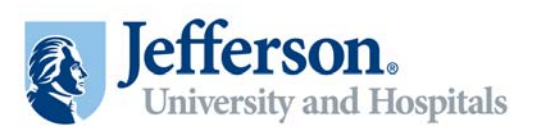

| 🖉 Employee: Facing registry content - Windows Internet Explorer                                                                                                    |                           | - 8 3            |
|----------------------------------------------------------------------------------------------------|---------------------------|------------------|
| 🚱 🕘 💌 😰 http://arisenal.jefferson.edu.16109/psp/H931b81/JEM91/VHE/ER9/N/Hab=DEFALLT                                                                                                    | 💌 🏘 🗙 🚺 Bing              | P -              |
| File Edit View Pavorites Tools Help                                                                                                    |                           |                  |
| 🍃 Favorites 🛛 🙀 🔊 Internet Explorer Enhanced 🍎 Supported Sites 🔹 🖉 Web Sites Galery 🔸                                                                                                    |                           |                  |
| Chipkoyee-Facing registry content                                                                                                    | 🏠 • 🗔 - 🗆 👼 • Page • Safe | ty - Tools - 🕡 - |
| Jefferson.                                                                                                    |                           | des   Signat     |
| Favorites Man Menu                                                                                                    |                           |                  |
|                                                                                                    |                           | () Help          |
| Menu 🛛 🗆 🖂                                                                                                    |                           |                  |
| Sarafa Social Social Processes D S T Custom Processes Social Social Soci |                           |                  |
|                                                                                                    |                           | -                |

| Step | Action                          |
|------|---------------------------------|
| 29.  | Click the <b>Worklist</b> link. |

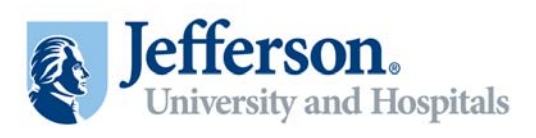

| Control of the second second   | /arsenal.jefferson.edu.16109/<br>orites Tools Help | psp/Fs915s1/EMPLOYEE/ERP/=/WOR | WLIST/ICAction- | When stretching and a second data and an error |                         |                      |                           |                         |
|----------------------------------------------------------------------------------------------------|----------------------------------------------------|--------------------------------|-----------------|------------------------------------------------|-------------------------|----------------------|---------------------------|-------------------------|
| A Cdt Vew Parol     Parol     P      | orites Tools Help                                  |                                |                 | TCARENWORKSCOPERION WORKSCOPARISCHI2003        | PanelGroupName=WOR01151 |                      | 💌 🏘 🛪 💽 tino              | P                       |
| Favorites  P on Vision Oversite Oversite Oversit |                                                    |                                |                 |                                                |                         |                      |                           |                         |
| Worklat           Constraints           Worklast for Ismh01           Ended Version           Worklast for Ismh03           Straint New           Straint, Ashiee           SS TestUser1                                                                                                    | Internet Explorer Enhanced                         | 🐞 Suppested Sites 🔹 😰 Web S    | ice Galery •    |                                                |                         |                      |                           |                         |
| Vorklist for kmh01  Vorklist for kmh01  Vorklist  Cram  Vorklist  Smth, Ashlee  0  SS Test/Vser1  0                                                                                                    |                                                    |                                |                 |                                                |                         |                      | 🔂 • 🗔 - 🗂 👼 • Page •      | • Safety • Tools • 😱 •  |
| Worklist for kmh01<br>Defail Virm<br>Worklist<br>From Di<br>SS Test User 1 0                                                                                                    | n.                                                 |                                |                 |                                                |                         |                      |                           | datoFavorte:   Sign out |
| Worklist for kmh01<br>Defail View<br>Worklist<br>Ecom Dr<br>Smith, Ashlee 0:<br>SS Test User 1 0:                                                                                                    | > Worklist > Worklist                              |                                |                 |                                                |                         |                      |                           |                         |
| Detail View<br>Worklist<br>From Di<br>Smith, Ashlee 0:<br>SS Test User 1 0:                                                                                                    | )14                                                |                                |                 |                                                |                         |                      | 🗟 New Window 🕜 Help 🛛 🖹 C | tustomize Page 🔲 http   |
| Worklins<br>Ecom De<br>Smith, Ashlee 0:<br>SS Test User 1 0:                                                                                                    |                                                    | Work List Filters:             |                 | Feed                                           | -                       |                      |                           |                         |
| Erom De<br>Smith, Ashlee 0:<br>SS Test User 1 0:                                                                                                    |                                                    |                                |                 | Customize I                                    | End   Served   👫   🏭 Fr | 1 11 1-2 of 2 11 1-1 |                           |                         |
| Smith, Ashlee 0.<br>SS Test User 1 0.                                                                                                    | Date From Work Rem                                 | Worked By Activity             | Priority        | Link                                           |                         |                      |                           |                         |
| SS Test User 1 0                                                                                                    | 03/01/2011 Collaboration<br>Review                 | Document Maintenance           |                 | CT PURCH AGREEMENT, 2                          | Mark Worked             | Reassign             |                           |                         |
|                                                                                                    | 03/02/2011 Collaboration<br>Review                 | Document Maintenance           |                 | Setio "TJU" Ad Hor ID<br>GENS ANALYZER", 4     | MarkdMonked             | Reason               |                           |                         |
| Refesh                                                                                                    |                                                    |                                |                 |                                                |                         |                      |                           |                         |
|                                                                                                    |                                                    |                                |                 |                                                |                         |                      |                           |                         |

| Step | Action                                  |
|------|-----------------------------------------|
| 30.  | Select the document you want to review. |

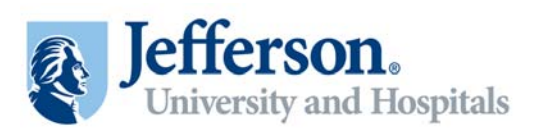

| 🖉 Worklist - Windows                       | Internet Explorer                                       |                               |                             |                                      |                                        | - 8 >    |
|--------------------------------------------|---------------------------------------------------------|-------------------------------|-----------------------------|--------------------------------------|----------------------------------------|----------|
| 🕒 🗢 🔊 http:                                | //arsenal.jefferson.edu 16109/psp/fs91tst1/E            | MPLOYEE/ERP/w/WORKLEST/EC/    | iction=10ViewWork3stBMenu=W | orkistoMarket=GDUSPanelGroupMane=WOR | 191157 💌 🏘 🗙 🔽 ting                    | ρ.       |
| File Edit View Fav                         | orites Tools Help                                       |                               |                             |                                      |                                        |          |
| 🍃 Favorites 🛛 🙀 😰                          | Internet Explorer Enhanced 🔏 Supposte                   | id Skes 🔹 🙋 Web Skce Gallery  | •                           |                                      |                                        |          |
| 🥳 Worklist                                 |                                                         |                               |                             |                                      | 🏠 - 🔂 - 🗁 👼 - Page - Safety - Took -   | Q- '     |
| Jefferso<br>TSTI                           | n.                                                      |                               |                             |                                      | Home   Wonklat   Addto Favorites   :   | Sign out |
| Favorites Main Menu                        | > Worklist > Worklist                                   |                               |                             |                                      |                                        | -        |
| Document M                                 | lanagement                                              |                               |                             | Return to Document Search            | 🖧 New Window 🕧 Help 🖉 Customize Page 🔛 | ] nttp   |
| SetID:                                     | TJU                                                     | Ad Hoc ID:                    | GENS_ANALYZER               |                                      |                                        |          |
| Description:                               | Beckman Coulter Gens Analyter                           |                               |                             |                                      |                                        |          |
| Administrator:                             | SS Test User 1                                          |                               |                             |                                      |                                        |          |
| Sponsor:                                   |                                                         | Department:                   |                             |                                      |                                        |          |
| Begin Date:                                | 03/02/2011                                              | Expire Date:                  |                             |                                      |                                        |          |
| Version:                                   | 1.00                                                    | Created On:                   | 03/02/11 12:00AM            | Document Details                     |                                        |          |
| Status:                                    | Pending Collaboration                                   | Last Modified On:             | 03/02/11 2:03PM             |                                      |                                        |          |
| Imported Documen                           | -255                                                    |                               |                             |                                      |                                        |          |
| This document require<br>Collaboration Con | s your feedback. Review document, then enter<br>naments | er and save comments. When do | ne click Mark as Reviewed.  |                                      |                                        |          |
| Add Collaboration 0                        | 'omments                                                |                               |                             |                                      |                                        |          |
|                                            |                                                         |                               |                             | (9)<br>(9)                           |                                        |          |
| Save                                       | Mark as Reviewed                                        |                               |                             |                                      |                                        |          |
| View and Edit Optio                        | ns:<br>cumant                                           | Review and Approval:          |                             | Other Document Actions:              |                                        |          |
| Edit Do                                    | tument                                                  |                               |                             |                                      |                                        |          |
| Add Attachmenter/Pe                        | lated Documents                                         |                               |                             |                                      |                                        | 1        |
| Document Version H                         | yrotait                                                 |                               |                             |                                      |                                        |          |
|                                            |                                                         |                               |                             |                                      |                                        |          |
|                                            |                                                         |                               |                             |                                      |                                        | -        |

| Step | Action                                           |
|------|--------------------------------------------------|
| 31.  | Click the Edit Document button.<br>Edit Document |

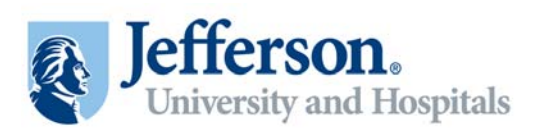

| Nucklist - Windows Internet Explorer                                                                                                    |                                                                                                    | _ <del>5</del> ×            |
|----------------------------------------------------------------------------------------------------|----------------------------------------------------------------------------------------------------|-----------------------------|
| 🚱 🕘 💌 👔 http://arsenal.jefferson.edu 16109/psp/H591tst1/D#L0/EE/D#P/m/WORULIST/ICAction=ICVen/WorkistitMenu=WorkistitMarket=SEURPanelScoupMane=WORULIST                                                                                                    | 💌 🆘 🛪 💽 Ding                                                                                                    | ρ.                          |
| The Edit View Favorites Tools Help                                                                                                    | and the second second second second second second second second second second second second second second second |                             |
| 😭 Paroties 🖉 http://arsenal.jefferson.edu:16109/cs/fs91ts11/psfilepror/Y_b1d6b745-f234-4912-b3da-bea8188f083 - Windows Internet Explorer                                                                                                    |                                                                                                    |                             |
| 🖉 walder 🚱 💮 💌 🔊 http://arsenal.jufferson.edu:16109/cs/1/91txt1/pr/keproc/v_b1d6b745/234-4912-63da-bea016 💌 😽 🗙 🔀 Eng                                                                                                    | A                                                                                                    | Page - Safety - Tools - 😱 - |
| File Edit View Insert Format Tools Table Go To Favorites Help                                                                                                    |                                                                                                    |                             |
| 💱 🎦 👷 Parontes 🙀 😰 Internet Explorer Enhanced 🖉 Supported Stars + 🖉 Web Stor Galaxy +                                                                                                    | Home   Worklint                                                                                                  |                             |
| Favorites 🕴 🍘 http://arsenal.jefferson.edu:16109(cs/fs91tst1/psfle                                                                                                    | <b>9</b> - "                                                                                                    |                             |
| Final Showing Markup - Show - 📎 🖓 - 🏷 - 🔯 💆 - 💭 🖼 📜                                                                                                    | New Window ③ Help                                                                                                | Customize Page 🔲 http 🛓     |
| Docun 🔓                                                                                                    | Ξ                                                                                                    |                             |
| Setto: A Lefferson                                                                                                    | -                                                                                                    |                             |
| Description Street South                                                                                                    |                                                                                                    |                             |
| Administra University                                                                                                    |                                                                                                    |                             |
| Sponsor: VENUUR                                                                                                    |                                                                                                    |                             |
| Begin Date TRAY NAME:                                                                                                    |                                                                                                    |                             |
| Version: This letter sets footh the terms and conditions under which SUPPLIER (through its [Distribution name] devision) will provide                                                                                                    |                                                                                                    |                             |
| Status: Guardie Attachment B to the left: SUPPLIER is responsible and cooperation with THCMAS JEFFESON                                                                                                    |                                                                                                    |                             |
| UNIVERSITY HOSPITAL for monitoring the investory levels of implantifications and for excursing that appropriate levels<br>as evaluable for THOMAS DEFERSON UNIVERSITY HOSPITAL. SUPPLIES is responsible to exquee expansion dates on                                                                                                    |                                                                                                    |                             |
| loared implantsfurturents/sy remain within acceptable time frames. In the event implantsfurturents are due to expine,<br>SUPPLIPS will not out acceptation implantsfurturents at a transformation (ACL SPEPERSON INTURESITY MODELT).                                                                                                    |                                                                                                    |                             |
| Imported                                                                                                    |                                                                                                    |                             |
| <ul> <li>Install content internation constitute of the implostation to income to service account of the easily income to provide our income to service account of the easily income to account in the other internation of the easily of the internation of the easily of the easily o</li></ul> |                                                                                                    |                             |
| Collabor<br>The Lourse Lowerkovy is placed by SUPPLIES at the ochesp to THCMAS JEFFERSON UNIVERSITY HOSPITAL.                                                                                                    |                                                                                                    |                             |
| STIPPET HER well has supresentials to ensures that the term is consultan supervise classical and startlined, and instructed has                                                                                                    |                                                                                                    |                             |
| THOMAS JEFFERSON UNIVERSITY HOSPITAL personnel prior to acceptance. Under no circumstance will                                                                                                    |                                                                                                    |                             |
| supplications of the move based by income of the move based by income of the move based by the second based by the second based by the second based by the second based by the second based based by the second based based by the second based based based by the second based base       |                                                                                                    |                             |
| All loaner removal will be continent upon THOMAS JEFFERSON UNIVERSITY HOSPITAL's tack up and doop off                                                                                                    | -1                                                                                                    |                             |
| Polaries.                                                                                                    |                                                                                                    |                             |
| 2. Leaser Investory Levels THOMAS JEFFERSON UNIVERSITY HOSPITAL and SUPPLIER will determine                                                                                                    |                                                                                                    |                             |
|                                                                                                    | <u> </u>                                                                                                    |                             |
| View and Done Fig. +                                                                                                    | là                                                                                                    |                             |
| View Document                                                                                                    |                                                                                                    |                             |
| CheckIn                                                                                                    |                                                                                                    |                             |
| Cancel Check Out                                                                                                    |                                                                                                    |                             |
| Add Attachments/Related Documenta                                                                                                    |                                                                                                    |                             |
| Sine .                                                                                                    | / Insted site                                                                                                    | 4 + 100% ·                  |

| Step | Action                            |
|------|-----------------------------------|
| 32.  | Enter any edits you want to make. |

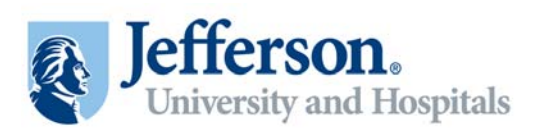

| Worklist - Wanlows Internet Explorer                 |                                                                                                    |                                                                                                    | _ 8 ×                         |
|------------------------------------------------------|----------------------------------------------------------------------------------------------------|----------------------------------------------------------------------------------------------------|-------------------------------|
| C . + R http://arsenal.jefferson.e                   | du 16109/psp/%91btt1/EMPLOYEE/ERP/w/WORKLIST/ICAction=ICVeer/WorkistEMenu=WorkistEMarket=GEUBPanelGroupName=WORKLIST                                                                                  | 💌 🏘 🛪 🛄 Bing                                                                                                    | ρ.                            |
| File Edit View Pavorites Tools He                    |                                                                                                    |                                                                                                    |                               |
| 🖕 Favorites 🥻 http://arsenal.jefferso                | n.edu:16109/cs/fs91tst1/psfileproc/Y_b1d6b745-f234-4912-b3da-bea818df083 - Windows Internet Explorer                                                                                                  | _ D X                                                                                                    |                               |
| Worklet                                              | senal <b>Jefferson.odu</b> :16109/cs/fv91tst1/pvFleproc/v_b1d6b7457294-4912-b3da-bea818 💌 🕂 🗙 🔀 Bing                                                                                                  | P- 0-0-0                                                                                                    | - Page - Safety - Tools - 😱 - |
| File Edit View Insert                                | Format Tools Table Go To Favorites Help                                                                                                    |                                                                                                    |                               |
| Favorites 🙀 🔊 Inti                                   | ernet Explorer Enhanced 👸 Supported Sters 👻 Web Stor Galery 🔹                                                                                                    | Home   Worki                                                                                                    |                               |
| Favorites 1 Chitp://arsenal.jefferson.u              | edu:16109/cs/fs91tst1/psfle                                                                                                    | Q- "                                                                                                    |                               |
|                                                      | Final Showing Markup - Show - 🥎 🎲 🎲 - 🏹 - 🛄 🕙 - 🎲 🖼 💂                                                                                                    | New Window ③ He                                                                                                    | ilp 📑 Customize Page 🔲 http 🛓 |
| Docun Section 100                                    |                                                                                                    | -                                                                                                    |                               |
| Setto: Jeffers                                       | on                                                                                                    |                                                                                                    |                               |
| Description                                          |                                                                                                    |                                                                                                    |                               |
| Administra                                           |                                                                                                    |                                                                                                    |                               |
| Sponsor: VENDOR: Beckman Con                         | The                                                                                                    |                                                                                                    |                               |
| Begin Date TRAY NAME:                                |                                                                                                    |                                                                                                    |                               |
| Version: This letter sets forth the te               | rms and conditions under which SUPPLIER (through its [Division name] division) will provide                                                                                                    |                                                                                                    |                               |
| Status: quantities lated on Attach                   | interf B to this letter. SUPPLIER is responsible in cooperation with THOMAS JEFFERSON                                                                                                    |                                                                                                    |                               |
| are available for THOMA                              | 1. for monitoring the investory levels of implantificationsents and for examining that appropriate levels<br>is JEFFERSON UNIVERSITY HOSPITAL. SUPPLIER is responsible to ensure explanation dates on |                                                                                                    |                               |
| loaned implants/instrume:<br>SUPPLIER will trade out | ate(s) remain within acceptable time frames. In the event implants instruments are due to expire,<br>empiring implants instruments at no cost to THOMAS JEFFERSON UNIVERSITY HOSPITAL.                |                                                                                                    |                               |
| 1 Initial Leaver                                     | Imprinery SUPPLIER access to provide to THOMAS JEFFERSON UNIVERSITY HOSPITAL                                                                                                    |                                                                                                    |                               |
| This docum                                           | y consisting of the implants/instruments/equipment listed on Attachment B (the "Loaner Inventory")                                                                                                    |                                                                                                    |                               |
| - Collabor The Loaner Invo                           | 's as tay an. I my art should include full description, estalog number, and quantities of each item.<br>entory is placed by SUPPLIER at no charge to THOMAS JEFFERSON UNIVERSITY HOSPITAL.            |                                                                                                    |                               |
| SUPPLIER will                                        | be responsible to ensure that the tray is complete, properly cleaned and stenlined, and impacted by                                                                                                   |                                                                                                    |                               |
| Add Collar                                           | FERSON UNIVERSITY HOSPITAL personnel prior to acceptance. Under no curcumstance will<br>withouting to answer house they in our of TUCMAS SIEPPERSON UNIVERSITY HOCPITAL's                             |                                                                                                    |                               |
| sterilization con                                    | dunen.                                                                                                    |                                                                                                    |                               |
| All loaner remo                                      | val will be contingent upon THOMAS JEFFERSON UNIVERSITY HOSPITAL's pick up and drop off                                                                                                    | -1                                                                                                    |                               |
| Bana Bana                                            |                                                                                                    |                                                                                                    |                               |
| 2 Loaner Invents                                     | ary Levels THOMAS JEFFERSON UNIVERSITY HOSPITAL and SUPPLIER will determine                                                                                                    |                                                                                                    |                               |
| • • • • • •                                          |                                                                                                    | <u> </u>                                                                                                    |                               |
| View and Line Provinced                              | 1 1 1 1 1 V MARANI 2018 (*1 3 )                                                                                                    | 16                                                                                                    |                               |
| view Document                                        |                                                                                                    |                                                                                                    |                               |
| cneckin                                              |                                                                                                    |                                                                                                    |                               |
| Cancel Check Out                                     |                                                                                                    |                                                                                                    |                               |
| Add Attachments/Related Documents                    |                                                                                                    | provide states provide states and provide states and the states of the states and the states of the states of the | 2                             |
| Done                                                 |                                                                                                    | Trusted s                                                                                                    | tes 100% +                    |

| Step | Action                                                                                                    |
|------|----------------------------------------------------------------------------------------------------|
| 33.  | Once your edits are complete, save the document to your hard drive.<br>Click the <b>File</b> menu.<br>File |
| 34.  | Click the Save As menu.                                                                                    |

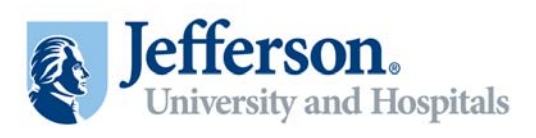

| Worklist - Woolows Internet Employee                                                                                                    |                                                                                                    | _ 0                                           |
|----------------------------------------------------------------------------------------------------|----------------------------------------------------------------------------------------------------|-----------------------------------------------|
| 🕒 🕘 💌 😰 http://arsenal.jefferson.edu:16109/bsp/fs91tst1/EMPLOVEE/ERF                                                                                                    | P/w/WORKLIST?ICAction=ICViewWork8st0Menu=Work8st0Market=GBL8PanelGroupName=WORKLIST                    | 💌 🕂 🛪 💽 Bing 🖉                                |
| File Edit View Parcettes Tools Help                                                                                                    | or/W-b1dbh745-f234-4912-b3da-bea8136d003 - Windows Internet Explorer                                   | IN]                                           |
| Worklast                                                                                                    | ps/leproc/v_b1d6b745/234-4912-b3da-bea818 💽 🕂 🔀 Eng                                                    |                                               |
| File Edit View Insert Pormat Tools Table Go To I                                                                                                    | Fovorites Help (Recorder - Collializating on a Document                                                |                                               |
| 💜 📍 🖓 Favorites 🙀 👸 Internet Explorer Enhanced 🖉 Sugar                                                                                                    | uled Siles • 👩 Web Silen Golery •                                                                      | Home   Worklist   Add to Favorites   Sign out |
| avorites / Chttp://arsenal.jefferson.edu:16109/cs/fs91tst1/psfie                                                                                                    | ····································                                                                   | New Window @ Help Customize Page Thitp        |
| Docun sector sector sec                         | Save As                                                                                                |                                               |
| SettD:<br>Description Jefferson.                                                                                                    | Save p: My Documents                                                                                   | -                                             |
| Administra<br>Sponsor: VENDOR Beckman Coulter_                                                                                                    | My Recent Loaner Documents to a Contract_IESI                                                          |                                               |
| Begin Date TRAY NAME:                                                                                                    | AECOMBINANTCONTractEDITEDASH                                                                           |                                               |
| Version: This https://www.initiality.com/<br>THAMASJEPPENCNUNIVERSITY MOSPITAL with smeat<br>Status: questions label on Amahanen B to that https://SUPPIIR.with.org<br>UNIVERSITY ACSITAL for maniform the investment<br>of the analysis for THAASJERE CONTROL for the investment<br>see analysis for THAASJERE CONTROL WITH STATES AND<br>Loosed anglanithativationality investment with a control to<br>the second anglanithativation of the second state of the second state<br>investment of the second state of the second state of the secon | Pry Documents                                                                                          |                                               |
| Initial Leaser Increasing SUPPLIER agains to provi<br>lower intendory consisting of the implantitationness<br>offering and the implantitation of the implantitation of the<br>offering and the implantitation of the implantitation of the<br>offering and the implantitation of the implantitation of the<br>SUPPLIER will be responsible to ensure that the impli-<br>Tar Max enge Support of University of the implantitation of the<br>Supplier implantitation of the implantitation of the implantitation of the<br>Supplier implantitation of the implantitation of the implantitation of the<br>Supplier implantities of the implantities of the implantities of the implantities of the<br>Supplier implantities of the implantities of the implantities of the<br>Supplier implantities of the implantities of the implantities of the<br>Supplier implantities of the implantities of the implantities of the<br>Supplier implantities of the implantities of the implantities of the<br>Supplier implantities of the implantities of the implantities of the<br>Supplier implantities of the implantities of the implantities of the implantities of the<br>Supplier implantities of the implantities of the implantities                                                               | My Computer<br>My Network<br>Pice pane: Stress Doctanent State<br>Pices<br>Stress Doctanent Cancel     |                                               |
| Add Collar<br>SUPPLIER be sufficient to sensore loaner tray in one<br>sterilization confusies.                                                                                                    | of thomas jrefersion university hospital's                                                             |                                               |
| All louser temoval will be contingent upon THOMAS<br>policies. 2. Leaner Inventory Levels THOMAS JEFFERSON U                                                                                                    | JEFFERSON UNIVERSITY HOSPITAL's pick up and doop off<br>NIVERSITY HOSPITAL and SUPPLIER will determine | 7 * 0 *                                       |
|                                                                                                    | 2                                                                                                    | 1                                             |
| View and Lawrence                                                                                                    | Utithown zone 👘 •                                                                                      |                                               |
| View Document                                                                                                    |                                                                                                    |                                               |
| Uneck m                                                                                                    |                                                                                                    |                                               |
| Cances Check Out                                                                                                    |                                                                                                    |                                               |
| Add Atlacomentaries and Macuments                                                                                                    |                                                                                                    |                                               |

| Step | Action                                                          |
|------|-----------------------------------------------------------------|
| 35.  | Enter a <b>File name</b> to locate the file on your hard drive. |
| 36.  | Click the <b>Save</b> button.                                   |

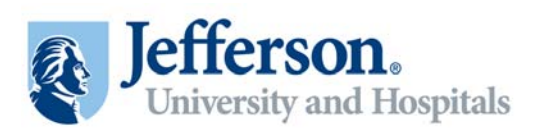

| 🖉 Worklist - We | nahows Internet Explorer                                                                                                    |                     | _ # ×                       |
|-----------------|----------------------------------------------------------------------------------------------------|---------------------|-----------------------------|
| 00 - e          | http://arsenal.jefferson.edu 16109/psp/fs91txt1/EMPLOVEE/ERP/w/WORKLIST/ICAction=ICVew/WorkistEMMenu=WorkistEMMenket=GELSPanelGroupName=WORKLIST                                                                                         | 💌 🏘 🗶 🚺 Bing        | ρ.                          |
| File Edit View  | e Pavorites Tools Help                                                                                                    |                     |                             |
| 👍 Favorites 🚺   | http://arsenal.jefferson.edx:16109/cs/fs911st1/psfileproc/V_b1d6b745-f234-4912-b3da-bea818df083 - Windows Internet Explorer 🔤 🛛 🗙                                                                                                    |                     |                             |
| Worklet         | 🗿 🕞 💌 👔 http://www.ik. lefferson.edu.16109/cs/1991txt1/ps/keproc/r.jb1d6b7457234-4912-b3da-baa818 💌 🏘 🗙 🔽 Bing 🖉 🕫                                                                                                    | A.D                 | Page - Safety - Tools - 😱 - |
| Inf P           | le Edit View Insert Format Tools Table GoTo Favorites Help                                                                                                    |                     |                             |
|                 | 🛿 Favorites 🙀 👩 Internet Explorer Enhanced 👸 Supported Siles 👻 Web Siler Golery 🔹                                                                                                    |                     | Add to Favorites   Sign out |
| Favorites 1     | 🖥 http://arsenal.iefferson.edu:16109(csjf/s91tst1/psfle                                                                                                    |                     |                             |
|                 | Find Stowing Marius - Stow - 🛞 😏 🛷 - 🛄 📽 - 💭 💷                                                                                                    | New Window (1) Help | Customize Page 🔟 http 🛓     |
| Docun           | A                                                                                                    |                     |                             |
| SetID:          | Jefferson                                                                                                    |                     |                             |
| Description     | Jenerson.                                                                                                    |                     |                             |
| Administra      |                                                                                                    |                     |                             |
| Sponsor:        | VENDOR: Beckman Coultre                                                                                                    |                     |                             |
| Begin Date      | TRAY NAME:                                                                                                    |                     |                             |
| Version:        | This letter sets footh the terms and conditions under which SUPPLIER (through its [Division name] division) will provide                                                                                                    |                     |                             |
| Status:         | THOMAS JEFFERSON UNIVERSITY HOSPITAL with investory of certain somer impantistrativenestisequipment in the<br>quantities lated on Attachment B to this letter. SUPPLIER is responsible in cooperation with THOMAS JEFFERSON              |                     |                             |
|                 | UNIVERSITY HOSPITAL for monitoring the investory levels of implant/instruments and for example that appropriate levels<br>as evaluable for THOMAS INFEREDON UNIVERSITY HOSPITAL. SUPPLIENT is responsible to ensure application dates on |                     |                             |
|                 | loaned implants/instruments/s) remain within acceptable time frames. In the event implants/instruments are due to expire,<br>SUPPLIER will trade out environg implediationstruments at no cost in THOMAS DEFERSION UNIVERSITY HOSPITAL   |                     |                             |
| Imported        |                                                                                                    |                     |                             |
| This docum      | <ol> <li>Instant Learning: OUPFILER agrees to provide to involve JEPERSON UNIVERSITY INSPIRAT<br/>Loaver inventory constitute of the implantificationneshoppingeneshisted on Attachment B (the "Loaver Inventory")</li> </ol>            |                     |                             |
| - Collabor      | otherwise known as tray list. Tray list should include full description, catalog number, and quantities of each item.<br>The Longer Inventory is placed by SUPPLIER at no charge to THOMAS JEFFERSON UNIVERSITY HOSPITAL.                |                     |                             |
| -               | STIPPT USE with he meroarchick to another that the term is complete represent classed and standard and instructed her                                                                                                    |                     |                             |
| And Color       | THOMAS JEFFERSON UNIVERSITY HOSPITAL personnel prior to acceptance. Under no currumstance will                                                                                                    |                     |                             |
|                 | SUPPLIER OF INDURING IN INVESTIGATION OF THOMAS JEPPERSON UNIVERSITY HOSPITELE                                                                                                    |                     |                             |
|                 | All loases removal will be continent upon THCMAS JEFFERSON UNIVERSITY MOSPITAL's tick up and dopt off                                                                                                    |                     |                             |
| State           | polities                                                                                                    |                     |                             |
| Can             | 2 Leaner Inventory Levels THOMAS JEFFERSON UNIVERSITY HOSPITAL and SUPPLIER will determine                                                                                                    |                     |                             |
|                 | aasû <u>.</u>                                                                                                    |                     |                             |
| View and L      | Utilition Zone 🔒 •                                                                                                    |                     |                             |
| Vi              | rew Document                                                                                                    |                     |                             |
| 1               | Check in                                                                                                    |                     |                             |
| Ca              | ncel Check Out                                                                                                    |                     |                             |
| Add Attachme    | nts/Related Documents                                                                                                    |                     |                             |
| Jone            |                                                                                                    | Trusted site        | 5 /a + t 100% +             |

| Step | Action                                                             |
|------|--------------------------------------------------------------------|
| 37.  | Once saved, click the Close button.                                |
| 38.  | Once you have saved the edited document, upload the new version.   |
|      | Click the <b>Check In</b> button.                                  |
|      | Note, if you had no changes, you can Cancel Check Out.<br>Check In |

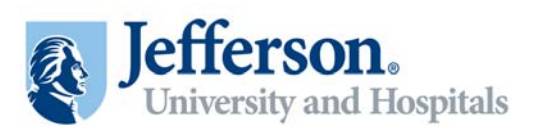

| 🖉 Worklist - Window    | es Internet Esplorer                                                                                                    |                              |                                   |                                            |                       | - 8 3                         |
|------------------------|----------------------------------------------------------------------------------------------------|------------------------------|-----------------------------------|--------------------------------------------|-----------------------|-------------------------------|
| 00 • e hm              | p://arsenal.jefferson.edu.16109/psp/Fs91tst1/D                                                                                                    | PLOYEE/ERP/w/WORKLIST?       | CAction=1CViewWork3st0Menu=V      | VorlöstöMarket=S2L0PanelGroupName=WORKLIST | 💌 🏘 🗙 🛄 Brg           | P                             |
| File Edit. View Fi     | avorites Tools Help                                                                                                    |                              |                                   |                                            |                       |                               |
| 🍃 Favorites 🛛 🙀 👔      | 👔 Internet Explorer Enhanced 🏾 👸 Suggester                                                                                                    | Skes 🔹 😰 Web Skee Gale       | ry •                              |                                            |                       |                               |
| 🥳 Worklist             |                                                                                                    |                              |                                   |                                            |                       | Page - Safety - Tools - 🕡 - 🤺 |
| Jefferse<br>TSTI       | on.                                                                                                    |                              |                                   |                                            |                       |                               |
| Favorites Main Mer     | nu > Worklist > Worklist                                                                                                    |                              |                                   |                                            |                       |                               |
| Check In Do            | ocument                                                                                                    |                              |                                   |                                            | R New Window (1) Help | Customize Page 🔲 http         |
| Select the desired ver | rsioning option and enter a brief description description descripti description description descripti | ibing the changes. Click the | OK button to proceed and you will | then be prompted to enter                  |                       |                               |
| SetiD:                 | TJU                                                                                                    | Ad Hoc ID:                   | GENS_ANALYZER                     |                                            |                       |                               |
| Version:               | Minor Version (1.01)                                                                                                    |                              |                                   |                                            |                       |                               |
|                        | C Major Version (2.00)                                                                                                    |                              |                                   |                                            |                       |                               |
| "Comments:             | Check In:                                                                                                    |                              |                                   | - DE                                       |                       |                               |
| contributes.           |                                                                                                    |                              |                                   |                                            |                       |                               |
|                        |                                                                                                    |                              |                                   |                                            |                       |                               |
|                        |                                                                                                    |                              |                                   |                                            |                       |                               |
|                        |                                                                                                    |                              |                                   |                                            |                       |                               |
| ОК                     | Cancel                                                                                                    |                              |                                   |                                            |                       |                               |
|                        |                                                                                                    |                              |                                   |                                            |                       |                               |
|                        |                                                                                                    |                              |                                   |                                            |                       |                               |
|                        |                                                                                                    |                              |                                   |                                            |                       |                               |
|                        |                                                                                                    |                              |                                   |                                            |                       |                               |
|                        |                                                                                                    |                              |                                   |                                            |                       |                               |
|                        |                                                                                                    |                              |                                   |                                            |                       |                               |
|                        |                                                                                                    |                              |                                   |                                            |                       |                               |
|                        |                                                                                                    |                              |                                   |                                            |                       |                               |
|                        |                                                                                                    |                              |                                   |                                            |                       |                               |
|                        |                                                                                                    |                              |                                   |                                            |                       |                               |
|                        |                                                                                                    |                              |                                   |                                            |                       |                               |
|                        |                                                                                                    |                              |                                   |                                            |                       |                               |
|                        |                                                                                                    |                              |                                   |                                            |                       |                               |
|                        |                                                                                                    |                              |                                   |                                            |                       |                               |
|                        |                                                                                                    |                              |                                   |                                            |                       |                               |
| inter .                |                                                                                                    |                              |                                   |                                            | / Insted ste          | 10 - 2 100% -                 |

| Step | Action                                 |
|------|----------------------------------------|
| 39.  | Click the <b>OK</b> button.            |
| 40.  | Click the <b>Browse</b> button. Browse |

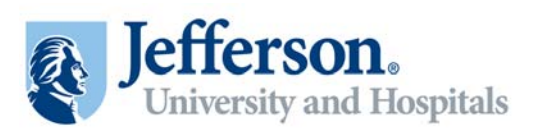

| @Warklist - Windows Internet Explorer                                                                                                    |                                                            | - (7)                                         |
|----------------------------------------------------------------------------------------------------|------------------------------------------------------------|-----------------------------------------------|
| Choose File to Upload                                                                                                    | www.rilistoMenu=worlistoMarket=S2L6PanelGroupName=WORX1157 | 💌 🚧 🛪 🔽 ting                                  |
| Look in 🔝 My Documents 💽 🔾 🗊 😳 📑                                                                                                    |                                                            |                                               |
| User Productivity KR     Disor Productivity KR     Disor Productivity |                                                            | 🛐 - 🔯 - 📼 📾 - Page - Safety - Took - 😝-       |
| County DocumentT2#_AGADIT<br>Dedito                                                                                                    |                                                            | Home   Worklist   Addito Favorites   Sign out |
| Vouchers - LPK                                                                                                    |                                                            | 🖉 Pièw Wandow 🛞 Help 📓 Customice Page 🔲 titip |
| My Computer                                                                                                    | roceed and you will then be prompted to enter              |                                               |
| Ng/Renext File name: Den                                                                                                    | chment 53                                                  |                                               |
| Files of type: All Files (**)  Cancel Check                                                                                                    | In Document                                                |                                               |
|                                                                                                    | Browse                                                     |                                               |
| Upload                                                                                                    | Cancel                                                     |                                               |
|                                                                                                    |                                                            |                                               |
|                                                                                                    |                                                            |                                               |
|                                                                                                    |                                                            |                                               |
|                                                                                                    |                                                            |                                               |
|                                                                                                    |                                                            |                                               |
| Com                                                                                                    |                                                            | Trusteri stes                                 |

| Step | Action                                       |
|------|----------------------------------------------|
| 41.  | Select the edited file from your hard drive. |
| 42.  | Click the <b>Open</b> button.                |

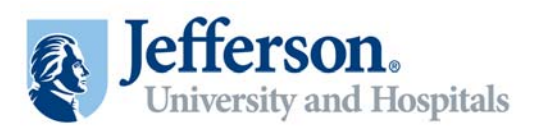

| 🖉 Worklist - Window                             | ws Internet Explorer                                                                                                |                                                                             |                            | - 8 ×                     |
|-------------------------------------------------|----------------------------------------------------------------------------------------------------|-----------------------------------------------------------------------------|----------------------------|---------------------------|
| 00 • @ htt                                      | tp://arsenal.jefferson.edu.16109/psp/fs91tst1/EMPLOYEE/ERP/w/WOR                                                    | 11577ECAction=3CViewWork8st0Menu=Work8st0Market=G2USPanelGroupName=WOP81157 | 💌 🏘 🛪 🔽 Bing               | ρ.                        |
| File Edit View Fi                               | 'avorites Tools Help                                                                                                |                                                                             |                            |                           |
| 🚔 Favorites 🛛 😪 👔                               | 👩 Internet Explorer Enhanced 🌾 Supposted Sites 🔹 👩 Web Si                                                           | a Galery •                                                                  |                            |                           |
| Horkist                                         |                                                                                                    |                                                                             | 🛐 • 🗊 · 🚍 🖶 • Page •       | safety • Tools • 🕡 • "    |
| Jefferso<br>TSTI                                | on.                                                                                                    |                                                                             | Home   Worklist   Ad       | id to Pavontez   Sign out |
| Favorites Main Mer                              | nu > Worklist > Worklist                                                                                            |                                                                             |                            |                           |
| Check In Do                                     | ocument                                                                                                    |                                                                             | 🖾 New Window (2) Help 🖉 Cu | istomize Page 🛄 http      |
| Select the desired ver<br>the filename for when | rsioning option and enter a brief description describing the changes. C<br>re the file you are checking in resides. | ck the CH button to proceed and you will then be prompted to enter          |                            |                           |
| SettD:                                          | TJU Ad Hoc ID:                                                                                                    | GENS_AMALYZER                                                               |                            |                           |
| Version:                                        | Minor Version (1.01)                                                                                                |                                                                             |                            |                           |
|                                                 | C Major Version (2.00)                                                                                              |                                                                             |                            |                           |
| "Comments:                                      | Check in                                                                                                    | Phe Auschment                                                               |                            |                           |
|                                                 |                                                                                                    | Check In Document                                                           |                            |                           |
|                                                 |                                                                                                    |                                                                             |                            |                           |
|                                                 |                                                                                                    | C:\Documents and Settings\als020\My Documents\Becki Browse                  |                            |                           |
| OK                                              | Cancel                                                                                                    | Upload Cancel                                                               |                            |                           |
|                                                 |                                                                                                    |                                                                             |                            |                           |
|                                                 |                                                                                                    |                                                                             |                            |                           |
|                                                 |                                                                                                    |                                                                             |                            |                           |
|                                                 |                                                                                                    |                                                                             |                            |                           |
|                                                 |                                                                                                    |                                                                             |                            |                           |
|                                                 |                                                                                                    |                                                                             |                            |                           |
|                                                 |                                                                                                    |                                                                             |                            |                           |
|                                                 |                                                                                                    |                                                                             |                            |                           |
|                                                 |                                                                                                    |                                                                             |                            |                           |
|                                                 |                                                                                                    |                                                                             |                            |                           |
|                                                 |                                                                                                    |                                                                             |                            |                           |
|                                                 |                                                                                                    |                                                                             |                            |                           |
| Anne -                                          |                                                                                                    |                                                                             | / Tusted star              | 10                        |

| Step | Action                          |
|------|---------------------------------|
| 43.  | Click the <b>Upload</b> button. |

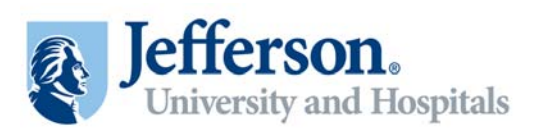

| Document Manager                | nent - Windows Internet Explorer              |                               |                              |                                            |                                     | - 8 X                         |
|---------------------------------|-----------------------------------------------|-------------------------------|------------------------------|--------------------------------------------|-------------------------------------|-------------------------------|
| 🕒 🗢 💌 http:/                    | /arsenal.jefferson.edu 16109/psp/fs91tst1     | EMPLOYEE/ERP(c)CONTRACT_M     | IGMT.CS_DOC_SRCH.GBL/PORTAL  | PARAM_PTCNAV=EP_C5_DOC_SRCH_GEL6EOPP.SCNod | de=ERP6EORP.SCPortal=E 💌 🚑 🔀 🔯 Bing | ρ.                            |
| File Edit View Fav              | orites Tools Help                             |                               |                              |                                            |                                     |                               |
| 😭 Favorites 🛛 🙀 🔊               | Internet Explorer Enhanced 👸 Sugars           | ted Sites 🔹 😰 Web Sice Gale   | v•                           |                                            |                                     |                               |
| Document Management             | ×                                             |                               |                              |                                            | <b>⊡</b> • ⊡ • • •                  | Page - Safety - Tools - 👔 - 🤺 |
| Jefferson<br>TSTI               | n.                                            |                               |                              |                                            |                                     |                               |
| Favorites Main Menu             | > Supplier Contracts > Create Co              | ntracts and Documents 👔       | Document Management          |                                            |                                     |                               |
| 2 925                           |                                               |                               |                              |                                            | E New Window @ Help                 | Customize Page 🔲 http 🔺       |
| Document M                      | anagement                                     |                               |                              | Return to Document Search                  |                                     |                               |
| SetID:                          | TJU                                           | Ad Hoc ID:                    | GENS_ANALYZER                |                                            |                                     |                               |
| Description:                    | Beckman Coulter Gens Analyze                  | nš.                           |                              |                                            |                                     |                               |
| Administrator:                  | SS Test User 1                                |                               |                              |                                            |                                     |                               |
| Sponsor:                        |                                               | Department:                   |                              |                                            |                                     |                               |
| Begin Date:                     | 03/02/2011                                    | Expire Date:                  |                              |                                            |                                     |                               |
| Version:                        | 1.00                                          | Created On:                   | 03/02/11 12 00AM             | Document Details                           |                                     |                               |
| Status:                         | Pending Collaboration                         | Last Modified On:             | 03/02/11 2:08PM              |                                            |                                     |                               |
| Imported Document               |                                               |                               |                              |                                            |                                     |                               |
| This document requires          | your feedback. Review document, then examines | ter and save comments. When o | ione click Mark as Reviewed. |                                            |                                     |                               |
| Add Collaboration C             | omments                                       |                               |                              |                                            |                                     |                               |
| Added Vendor Nam                | e - Approve of this document                  |                               |                              | 60                                         |                                     |                               |
| Save                            | Mark as Reviewed                              |                               |                              |                                            |                                     |                               |
| View and Edit Option<br>View Do | rs:<br>cument                                 | Review and Approval:          |                              | Other Document Actions:                    |                                     |                               |
| Edit Doc                        | ument                                         |                               |                              |                                            |                                     |                               |
| Add Attachments/Re              | lated Documents                               |                               |                              |                                            |                                     | -                             |
| Document Version H              | yrotail                                       |                               |                              |                                            |                                     |                               |
|                                 |                                               |                               |                              |                                            |                                     |                               |
|                                 |                                               |                               |                              |                                            |                                     |                               |
|                                 |                                               |                               |                              |                                            | Trusted sites                       | VB - 100% -                   |

| Step | Action                                                               |
|------|----------------------------------------------------------------------|
| 44.  | Enter all relevant comments in the Add Collaboration Comments field. |
| 45.  | Click the Mark as Reviewed button.<br>Mark as Reviewed               |

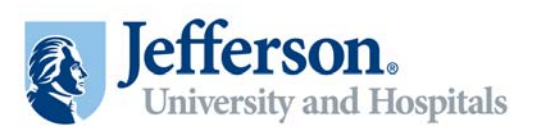

| Image: Control Production State Units     Image: Control Production State Units     Image: Control Production State Un                                                                                                    |
|----------------------------------------------------------------------------------------------------|
| The List were frances took help<br>Concerned proversations of the provession of the second reserve of the second reserve second reserve reserve second reserve reserve second reserve reserve second reserve reserve second reserve reserve second reserve reserve second reserve reserve second reserve reserve rese |
| Protection      Propriode Determine Signer                                                                                                    |
| Binded Housepool Signed       Image: Source Program Signed         Concide Program Signed       Image: Signed a Language: Signed a Language: Signed a Language: Status         Image: Source Program Signed       Image: Source Program Signed         Image: Source Program Signed       Image: Source Program Signed         Image: Source Program Signed       Image: Source                                                                                                    |
| User Rb:       Bio019         Password:       Selet a Language:         Password:       Selet a Language:         Password:                                                                                                    |
|                                                                                                    |

| Step | Action                                                                                                 |
|------|----------------------------------------------------------------------------------------------------|
| 46.  | The document administrator will now log in finalize collaboration.<br>Click the <b>Sign In</b> button. |

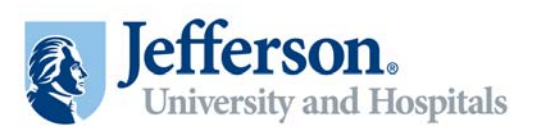

| ØEngløyee foring registry context - Windows Internet Egglører                                                                                                    |                                        |
|----------------------------------------------------------------------------------------------------|----------------------------------------|
| 🚱 🕘 💌 😰 http://arsenal.jefferson.edu:16109/psp/fs91tst1/EMPLOYEE/ER9[h//Rab=DEFAULT                                                                                                    | 💌 👬 🛪 💽 Bhg                            |
| File Edit View Favorites Tools Help                                                                                                    |                                        |
| 🎥 Favorites 🛛 🙀 😰 Internet Explorer Enhanced 👸 Supported Sites 🔹 😰 Web Siter Galery 🔹                                                                                                    |                                        |
| Employee-Facing registry content                                                                                                    | 🗿 - 🗔 - 📼 🛞 - Page - Safety - Took - 🌘 |
| Jefferson.                                                                                                    |                                        |
| Favorites Man Menu                                                                                                    |                                        |
|                                                                                                    | (3) Help                               |
| Menu D 🔿 🔀                                                                                                    |                                        |
| Search           0           0           0           0           0           0           0           0           0           0           0           0           0           0           0           0           0           0           0           0           0           0           0           0           0           0           0           0           0           0           0           0           0           0           0           0           0           0           0           0           0           0           0           0           0           0           0           0           0           0           0           0           0 <td></td> |                                        |
|                                                                                                    | Tracked alles                          |

| Step | Action                          |
|------|---------------------------------|
| 47.  | Click the <b>Worklist</b> link. |

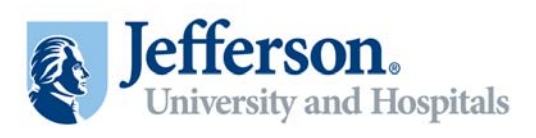

| Worklist - Windo | ws Internet Explore     | a l                  |                                                                                                    |                 |                                               |                  |                      |                   |                | - 6 3                           |
|------------------|-------------------------|----------------------|----------------------------------------------------------------------------------------------------|-----------------|-----------------------------------------------|------------------|----------------------|-------------------|----------------|---------------------------------|
|                  | ttp://arsenal.jefferson | <b>edu</b> 16109/ps  | p/fs915c1/EMPLOYEE/ERP/w/WOR                                                                                     | KLIST/ICAction+ | -1CVe+/Workist0Menu=Workist0M                 | arketGEUSPar     | elGroupName=WORX115T |                   | 💌 🏘 🛪 🚺 Ding   | ρ.                              |
| Tile Edit View   | Favorites Tools H       | elp                  |                                                                                                    |                 |                                               |                  |                      |                   |                |                                 |
| 🍃 Favorites 🛛 🙀  | nternet Explorer 8      | Inhanced             | 🍎 Suppested Sites 🔹 😰 Web Si                                                                                     | ce Galery •     |                                               |                  |                      |                   |                |                                 |
| 🖉 Worklist       |                         |                      |                                                                                                    |                 |                                               |                  |                      |                   | 🚯 • 🗔 • 📾 🖶    | - Page - Safety - Tools - 🕡 - 🤺 |
| Jeffers<br>TST   | on.                     |                      |                                                                                                    |                 |                                               |                  |                      |                   |                |                                 |
| avorites Main Ma | anu > Worklist >        | Worklist             |                                                                                                    |                 |                                               |                  |                      |                   |                |                                 |
|                  |                         |                      |                                                                                                    |                 |                                               |                  |                      |                   | New Window ③ H | Np 📝 Customize Page 🔝 http      |
|                  |                         |                      |                                                                                                    |                 |                                               |                  |                      |                   |                |                                 |
| Detail View      |                         |                      | Work List Filters:                                                                                               |                 | *                                             | 💮 Feed -         |                      |                   |                |                                 |
| Worklist         |                         |                      | and the second second second second second second second second second second second second second second second |                 |                                               | Custumize   Fina | (Liver Al ) 🕮 👔 👘    | 10 1-2 of 2 13 () |                |                                 |
| Ecom             | Date From Wo            | k.Rem<br>laboration  | Worked By Activity                                                                                               | Priority        | Link<br>Set ID 77 II C Ad Mor ID              |                  |                      |                   |                |                                 |
| Smith, Ashlee    | 03/01/2011 Rev          | /iew                 | Document Maintenance                                                                                             |                 | TT PURCH AGREEM                               | ENT.2            | MarkWorkeg           | Resesion          |                |                                 |
| SS Test User 1   | 03/02/2011 Col          | Taboration<br>molete | Document Maintenance                                                                                             |                 | Set ID: "TJU" Ad Hot ID<br>"GENS ANALYZER", 4 |                  | MarkWorked           | Reubbian          |                |                                 |
| Refresh          |                         |                      |                                                                                                    |                 |                                               |                  |                      |                   |                |                                 |
|                  |                         |                      |                                                                                                    |                 |                                               |                  |                      |                   |                |                                 |

| Step | Action                                                                                        |
|------|-----------------------------------------------------------------------------------------------|
| 48.  | Select the document you want to finalize.                                                     |
| 49.  | You can click the <b>View Document</b> button if you wish to review the document at any time. |

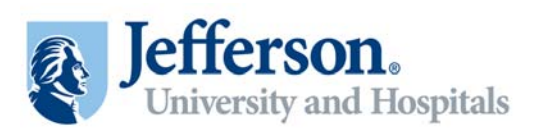

| D . D http:/                                                                                                    |                                                                                                    |                                                                                                    |                                |                                                          |                       |                       |
|----------------------------------------------------------------------------------------------------|----------------------------------------------------------------------------------------------------|----------------------------------------------------------------------------------------------------|--------------------------------|----------------------------------------------------------|-----------------------|-----------------------|
|                                                                                                    | l/arsenal. <b>jefferson.edu</b> 16109/psp/Fs91tst1/EM                                                                                                    | IPLOYEE/ERP/w/WORKLIST/ICAds                                                                                                    | on=1CViewWork3st0Menu=Wi       | orkist0Market=GBL0PanelGroupName=W0RXL15T                | 💌 🕂 🗶 🔽 Bing          |                       |
| Edit View Pav                                                                                                    | orites Tools Help                                                                                                    |                                                                                                    |                                |                                                          |                       |                       |
| Favorites 🙀 👩                                                                                                    | Internet Explorer Enhanced 🧑 Supposter                                                                                                    | d Sites 🔹 😰 Web Sice Galery 🔹                                                                                                    |                                |                                                          |                       |                       |
| Worklist                                                                                                    |                                                                                                    |                                                                                                    |                                |                                                          | 🗿 • 🗔 • 🗆 🖷 •         | Page - Safety - Tools |
| Jefferson<br>TSTI                                                                                                    | n.                                                                                                    |                                                                                                    |                                |                                                          | Home   Worklist       | Add to Favorites      |
| vorites Main Menu                                                                                                    | > Worklist > Worklist                                                                                                    |                                                                                                    |                                |                                                          |                       |                       |
| Document M                                                                                                    | anagement                                                                                                    |                                                                                                    |                                | Return to Document Search                                | C New Window (2) Help | Customize Page        |
| etiD:                                                                                                    | TJU                                                                                                    | Ad Hoc ID:                                                                                                    | GENS_ANALYZER                  |                                                          |                       |                       |
| escription:                                                                                                    | Beckman Coulter Gens Analyzer                                                                                                    |                                                                                                    |                                |                                                          |                       |                       |
| dministrator:                                                                                                    | SS Test User 1                                                                                                    |                                                                                                    |                                |                                                          |                       |                       |
| ponsor:                                                                                                    |                                                                                                    | Department:                                                                                                    |                                |                                                          |                       |                       |
| legin Date:                                                                                                    | 03/02/2011                                                                                                    | Expire Date:                                                                                                    |                                |                                                          |                       |                       |
| ersion:                                                                                                    | 1.00                                                                                                    | Created On:                                                                                                    | 03/02/11 12:00AM               | Document Details                                         |                       |                       |
|                                                                                                    | Collaborated, Pending Review                                                                                                    | Last Modified On:                                                                                                    | 0202014 2-0024                 |                                                          |                       |                       |
| Finalize Colle                                                                                                    | aboration                                                                                                    |                                                                                                    | 0302711 2.00PM                 |                                                          |                       |                       |
| Finalize Colla<br>mported Document<br>Tris document is ready                                                                                                    | aboration                                                                                                    | ny changes made by the collaborat                                                                                                    | ors and then press the Finaliz | e Colaboration button,                                   |                       |                       |
| Trinalize Colle<br>mported Document<br>resolution for a seasy<br>a colleboration Con<br>[Horowitz, Kate (DT)<br>Added Vender Dar                                                                                                    | storetion                                                                                                    | ny changes made by the collaborat                                                                                                    | ors and then press the Finaliz | e Collaboration button.                                  |                       |                       |
| Trinalize Colla<br>Imported Document<br>This document is ready<br>a Collaboration Con<br>[Horowitz, Kate (DT<br>Added Vendor Nam<br>Added Collaboration C                                                                                                    | tor final review. Peece review and accept a<br>structure of the second second seco                                                                                                    | ny changes made by the collaborat                                                                                                    | ors and then press the Finaliz | e Collaboration button.                                  |                       |                       |
| Finalize Colle<br>Imported Document<br>Insidocument is ready<br>Colleboration Con<br>Horowitz, Kate (DT<br>Added Vendor Nam<br>Added Vendor Nam                                                                                                    | borstion<br>to final review. Pesse review and scoret a<br>rements<br>0, 2011-0-0-0-14.09.15.0000000<br>0, 2011-0-0-0-14.09.15.00000000<br>0, 2011-0-0-0-14.09.15.00000000<br>0, 2011-0-0-0-14.09.15.00000000<br>0, 2011-0-0-0-14.09.15.00000000<br>0, 2011-0-0-0-14.09.15.00000000<br>0, 2011-0-0-0-14.09.15.00000000<br>0, 2011-0-0-0-0-14.09.15.00000000<br>0, 2011-0-0-0-0-0-0-0-0-0-0-0-0-0-0-0-0-0-0                                                                                                    | ny changes made by the collaborat                                                                                                    | USIUST 200FH                   | e Collaboration button.                                  |                       |                       |
| Tinsite Colls<br>Finalite Colls<br>Imported Document<br>This document is ready<br>Collaboration Con<br>Piorowite, Kate (CD)<br>Added Vendor Nam<br>Added Collaboration C                                                                                                    | Aboration<br>tor final review. Peace review and accept a<br>aments<br>) 2019-0-0-14.09.15.000000]<br>a - Approve offits document<br>oranseets                                                                                                    | ny changes made by the collectore                                                                                                    | usuushi 200mm                  | e Cotaboration button.                                   |                       |                       |
| Trialize Colla<br>Imported Document<br>Imported Document<br>Pre-document is ready<br>e collaboration com<br>pi-forowitz, Kate (DT<br>Added Vender Nam<br>Add Goldsburgtion C<br>Save                                                                                                    | aboration<br>tor final review. Please review and accept a<br>reversits<br>) 2011-03-02-14.09.15.00000001<br>re - Approve of this document<br>intermedia.                                                                                                    | ny changes made by the collaborat                                                                                                    | USAU(211 2.00PM                | e Colaboration button.                                   |                       |                       |
| Tinsite Colla<br>Finalte Colla<br>Imported Document<br>Inte document is rebot<br>Collaboration Con<br>[Horowitz, Kate (DT<br>Adde de Vendor Nam<br>Add Gel Vendor Nam<br>Add Gel Vendo                      | Normania<br>Normania<br>Norman | ny changes made by the collaborat                                                                                                    | usau211 2.00PM                 | e Coleboration button.<br>(2)<br>Other Document Actions: |                       |                       |
| Tinalize Colla<br>Tinalize Colla<br>Imported Document<br>Tris document is ready<br>Collaboration Con<br>Florowitz, Kate (DT<br>Added Vendor Nam<br>Add Collaboration Co<br>Save<br>Save<br>View and Edit Option<br>Edit Doc                                                                                                    | Normaline Place review and accept a<br>wrend's<br>2 2011-0-20-14.09.15.00000001<br>2 2019-0-20-14.09.15.00000001<br>3 2019-0-20-14.09.15.00000001<br>3 2019-0-20-14.09.15.0000001<br>3 2019-0-20-14.09.15.0000001<br>3 2019-0-20-14.09.15.0000001<br>3 2019-0-20-14.09.15.0000001<br>3 2019-0-20-14.09.15.0000001<br>3 2019-0-20-14.09.15.00000001<br>3 2019-0-20-14.09.15.00000000<br>3 2019-0-20-14.09.15.0000000<br>3 2019-0-20-14.09.15.0000000<br>3 2019-0-20-14.09.15.0000000<br>3 2019-0-20-14.09.15.000000<br>3 2019-0-20-14.09.15.000000<br>3 2019-0-20-14.00000<br>3 2019-0-20-14.000000<br>3 2019-0-20-14.00000<br>3 2019-0-20-14.00000<br>3                                                                                                    | ny changes made by the collaboration of the collaboration of the collabo | Galozi i 2.00°M                | e Coheloration button.<br>(23<br>Other Document Actions: |                       |                       |
| Finalize Colla<br>Finalize Colla<br>Imported Document<br>Imported Document<br>The document is ready<br>a collaboration for<br>Added Vendon Nam<br>Added Vendon Nam<br>Added | Normal review. Prese review and scoret a<br>rements<br>2 2011-0-20-14 09 15 0000001<br>e - Aperev of this document<br>comment<br>umment<br>land Documents                                                                                                    | Proview and Approvat                                                                                                    | USU211 2.00PM                  | e Colaboration button.                                   |                       |                       |

| Step | Action                                                                                                    |
|------|----------------------------------------------------------------------------------------------------|
| 50.  | Click the <b>Document Version History</b> link.<br>Document Version History                                                                                                    |
| 51.  | Here you can see all actions taken on the document.<br>Click the <b>Return to Document Management</b> link.<br>Return to Document Management                                                        |
| 52.  | Once you've reviewed the document click the <b>Finalize Collaboration</b> button.<br>If you want to initiate a new round of collaboration, you must finalize the current.<br>Finalize Collaboration |

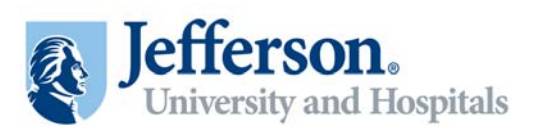

| Image: Section 2   Image: Section 2                                                                                                    | <p< th=""><th>🖉 Worklist - Windows</th><th>Internet Explorer</th><th></th><th></th><th></th><th></th><th>- 8 ×</th></p<>                                                                                                    | 🖉 Worklist - Windows | Internet Explorer                           |                             |                                                                                                    |                                           |                       | - 8 ×                    |
|----------------------------------------------------------------------------------------------------|----------------------------------------------------------------------------------------------------|----------------------|---------------------------------------------|-----------------------------|----------------------------------------------------------------------------------------------------|-------------------------------------------|-----------------------|--------------------------|
| No Edit Weet Parouties Toda Help     Provides     Provides   Provides   Provides   Provides   Provides   Provides   Provides   Provides   Provides   Provides   Provides   Provides   Provides   Provides   Provides   Provides   Provides    Provides    <                                                                                                    | 28       Ween Parvate:       Tool:       Image: Parvate:       Image: Parvate:                                                                                                    | 3 . • @ http:/       | //arsenal.jefferson.edu 16109/psp/fs91Mt1/D | MPLOYEE/ERP/w/WORKLIST/IC   | Action=ICViewWorkIst0Menu=W                                                                                                    | orkist0Market=GEU&PanelGroupName=WORXLIST | 🔳 🏘 🛪 🔽 Ding          | P -                      |
| Provides     Image: Provides     Image: Provides <                                                                                                    | Bit Depende Depende Depende On Parce     Image Depende Depende On Parce     Image Depende Depende Depende On Parce     Image Depende Depende De                                                                                                    | File Edit View Fav   | orites Tools Help                           |                             |                                                                                                    |                                           |                       |                          |
| Image: Contract State State S                                                                                                    | Inter I Page 3 Aftery 1 Took 9 4 1       Item 1 Page 3 Aftery 1 Took 9 4 1       Item 2 Page 3 Aftery 1 Took 9 4 1       Item 2 Page 3 Aftery 1 Too 9 1       Item 2 Page 3 Aftery 1 Too 9 1       Item 2 Page 3 Aftery 1 Too 9 1       Item 2 Page 3 Aftery 1 Too 9 1       Item 2 Page 3 Aftery 1 Too 9 1       Item 2 Page 3 Aftery 1 Too 9 1       Item 2 Page 3 Aftery 1 Too 9 1       Item 2 Page 3 Aftery 1 Too 9 1       Item 2 Page 3 Aftery 1 Too 9 1       Item 2 Page 3 Aftery 1 Too 9 1       Item 2 Page 3 Aftery 1 Too 9 1                                                                                                    | 🏫 Favorites 🛛 🙀 🙋    | Internet Explorer Enhanced 👸 Supposte       | ed Sites 🔹 😰 Web Sice Galer | y •                                                                                                    |                                           |                       |                          |
| New Vindext > Worklast > Worklast > W                                                                                                    | Item     Versiti     Addito/Percents     Separat       Strime Management     Strime Vondext     Strime Vondext     Strim <t td="">     Strime Vondext     Strime Vondext</t>                                                                                                    | 🔏 Worklist           |                                             |                             |                                                                                                    |                                           | 💁 • 🗔 · 🗆 👼 • Pag     | - Safety - Tools - 🕡 - 🤺 |
| Farogrades       Main Menul 3: Workdart 3: Workdart 3: Workdar                                                                                                    | si Man Man V Workst > Workst > Workst                                                                                                    | Jefferso             | n.                                          |                             |                                                                                                    |                                           |                       |                          |
| Imported Document Search         Return to Document Search         Settly:       Total:       Return to Document Search         Settly:       Description:       Begin Date:       Colspan="2">Colspan="2">Colspan="2"       Colspan="2"        Colspan="2"       Colspan="2"        Colspan="2"       Colspan="2"          Colspan="2" <th< td=""><td>Revenue of the section of the section of the sec</td><td>Favorites Main Menu</td><td>i &gt; Worklist &gt; Worklist</td><td></td><td></td><td></td><td></td><td></td></th<> | Revenue of the section of the section of the sec                                                                                                    | Favorites Main Menu  | i > Worklist > Worklist                     |                             |                                                                                                    |                                           |                       |                          |
| Betwin to Desument Qearch       Settlo:       Settlo:     TJU     Ad Hoc ID:     OENS_MAU/2ER       Description:     Berkinan Coulter Gens Analyzer     Administrator:       Administrator:     SS Test User 1       Spensol:     Department:       Bergin Date:     Osioo22011     Department:       Status:     Collisionsted     Osioo2111 12 00MM       Imported Document     Collisionsted     Collisionsted       Version:     Collisionsted     Osioo211 12 00MM       Imported Document     Collisionsted     Collisionsted       Version:     Collisionsted     Collisionsted       Version:     Collisionsted     Other Document Actionst:       Version:     Route Internativ     Bend to Contacts       Route Edit Opcument     Route Internativ     Bend to Contacts                                                                                                    | Eument Balance Desument Gesether<br>I TU A Hoe UC OBSUMENT Gesether<br>Beforman Coulter Gene Analger<br>Herrator: ST 95 User 1<br>Destination<br>St 100 Collaborated Counter<br>I 00 Collaborated Counter<br>I 00 Collaborated Counter<br>I 00 Collaborated Counter<br>I 00 Collaborated Counter<br>I 00 Counter<br>I 00 Coun                                                                                                    |                      |                                             |                             |                                                                                                    |                                           | 🖾 New Window 🕐 Help 📑 | Customize Page 🔲 http 🛓  |
| Settli:     TUU     All Aloc ID:     OENS_ADAU/ZER       Description:     Beschman Coulter Gens Analyst     Festiman Coulter Gens Analyst       Administration:     Estiman Coulter Gens Analyst     Festiman Coulter Gens Analyst       Sponsor:     Department:     Department:       Department:     Department:     Expire Date:       Version:     0.00     Crawed On:     03/02/11 12 00/AM     Document Datalitis       Inported Document     Callsborated     Last Modified On:     03/02/11 21 00/AM     Document Datalitis       Version:     Collsborated     Last Modified On:     03/02/11 21 00/AM     Document Datalitis       Version:     Collsborated     Last Modified On:     03/02/11 21 00/AM     Document Datalitis       Version:     Collsborated     Last Modified On:     03/02/11 21 00/AM     Document Actions:       Version:     Route Internativ     Route Internativ     Bend to Contacts       Version:     Route Internativ     Chance Internativ     Chance Internativ                                                                                                    | ILU     Ad Hoc ID:     OENS_NAM_YZER       ipidor:     Backman (Cuber Goas Analys)     Backman (Cuber Goas Analys)       istrator:     SS Test User 1     Department:       istrator:     SS Test User 1     Department:       istrator:     SS Test User 1     Department:       istrator:     Charled On:     03/02/11 12 00/04     Department:       istrator:     Collaboration On:     03/02/11 12 00/04     Department:       istrator:     Collaboration On:     03/02/11 12 00/04     Department:       istrator:     Collaboration On:     03/02/11 12 00/04     Department:       istrator:     Collaboration On:     03/02/11 12 00/04     Department:       istrator:     Istratoriani On:     03/02/11 12 00/04     Department:       istrator:     Collaboration On:     03/02/11 12 00/04     Department:       istrator:     Route Internation On:     Reconstration:     Reconstration:       istrator:     Route Internation:     Reconstration:     Reconstration:       istrator:     Approve:     Other Document     Reconstration:       istrator:     Approve:     Change to New Bource     Department       istrator:     Istrationaria:     Department     Department                                                                                                    | Document M           | lanagement                                  |                             |                                                                                                    | Return to Document Search                 |                       |                          |
| Description:<br>Administrator:     Beckman Coulter Constantiant<br>Status:       Status:     Department:<br>Department:       Begin Date:     03002/011       Version:     1,00       Catabolic Constantiant     Catabolic Constantiant       Imported Edit Options:     Explore and<br>Catabolic Constantiant       Version:     Explore Constantiant       Version:     1,00       Catabolic Constantiant     Catabolic Constantiant       Version:     Explore Constantiant       Version:     Explore Constantiant       Version:     Explore Constantiant       Version:     Explore Constantiant       Version:     Explore Constantiant       Version:     Explore Constantiant       Version:     Explore Constantiant                                                                                                    | ielion: Beskman Coulier Gens Analger ielion: Beskman Coulier Gens Analger ielion: Department: Dote: Department: Dote: 0302/011 Coulier iclin Collaborated On: 0302/11 2:00M iclin Collaborated On: 0302/11 2:00M iclin Collaborated On:                                                                                                    | SetID:               | TJU                                         | Ad Hoc ID:                  | GENS_ANALYZER                                                                                                    |                                           |                       |                          |
| Administrator:     85 Test User 1       Sponsoc:     Department:       Begin Date:     03002/011       Viersion:     1,00       Created On:     03002/11 12:00/M       Department:     03002/11 12:00/M       Imported Document     03002/11 12:00/M       Imported Document     03002/11 12:00/M       View and Edit Options:     View and Edit Options:       View Document     Route internably       Edit Document     Route internably       Route Edit Internably     Charten Devende                                                                                                    | iderator: 95 Test User 1<br>base: Departments Departments Departme                                                                                                    | Description:         | Beckman Coulter Gens Analyter               |                             |                                                                                                    |                                           |                       |                          |
| Sportsor:         Department:           Begin Date:         0.302/2011         Expire Date:           Version:         1.00         Created On:         0.302/11 12 00AM         Desument Datalits           Status:         Collaborated         Last Modified On:         0.302/11 12 00AM         Desument Datalits           Imported Document         Collaborated         Last Modified On:         0.302/11 2 10PM         Desument Datalits           View and Edit Options:         View Document         Route Editmathy         Bend to Contacts         Bend to Contacts           Kernale         Route Editmathy         Recreate Document         Chance New Social Data Social Data Social Da                                                                                                    | inie Degartmeff: Calabitationer: Celebrate Degartmeff: Celebrate Degartmeff: Celebrate                                                                                                    | Administrator:       | SS Test User 1                              |                             |                                                                                                    |                                           |                       |                          |
| Bregin Date:     0.302/2011     Expire Date:       Version:     1.00     Created On:     0.302/11 12:005M       Status:     Collaborated     0.302/11 2:10FM     Document Datatis       Imported Document     Version:     0.302/11 2:10FM     Document Datatis       View and Edit Options:     Route Internativ     Bendie Indernativ       Edit Document     Route Internativ     Bendie Decement       Edit Document     Route Internativ     Bendie Decement                                                                                                    | Date:     0.00.02/011     Expire Date:       xe:     1.00<br>Collaborated<br>Collaborated<br>Collaborate | Sponsor:             |                                             | Department:                 |                                                                                                    |                                           |                       |                          |
| Version:         1.00         Created On:         03/02/11 12:00AM         Decomment Datable           Status:         Collaborated         Last Modified On:         03/02/11 2:10PM         Decomment Datable           Imported Document                                                                                                    | Inc: 1.00 Created Onc: 0302/11 12 00/M Last Modified Onc: 0302/11 210PM tet Colument Letting: 00/PP Colument Actions:  MeW Occument Route Infammaly Route Infammaly Route Infammaly Route Infammaly Route Infammaly Change to New Source  Edit Document Actions: 04/PP Colument Actions:  Methods: 04/PP Colument Actions: 04/PP Change to New Source  Edit Document Edit Contact/Signers  Edit Document Actions: 04/PP Change to New Source  Edit Document Actions: 04/PP Change to New Source  Edit Document Actions: 04/PP Change to New Source  Edit Document Actions: 04/PP Change to New Source  Edit Document Access                                                                                                    | Begin Date:          | 03/02/2011                                  | Expire Date:                |                                                                                                    |                                           |                       |                          |
| Status:         Collaborated         Last Modified On:         03/02/11         21/0PM           Imported Document                                                                                                    | K     Collaborated     Last Modified Onc.     0302/31 2:09/M       rted Document     Other Document Actions:       and Edit Options:     Rever and Approval:     Other Document Actions:       View Oocument     Roude Intainatity     Benderally       Edit Document     Roude Intainatity     Benderally       Edit Document     Approve     Change to New Bource       Trainment/Failure Eduration     Deractivate Document       Edit Document     Deractivate Document       Edit Document Contact/Silonears     Deractivate Document       Edit Document Contact/Silonears     Deractivate Document       Edit Document Contact/Silonears     Deractivate Document                                                                                                    | Version:             | 1.00                                        | Created On:                 | 03/02/11 12:00AM                                                                                                    | Document Details                          |                       |                          |
| Imported Document View and Edit Options: Rodew and Approval: Other Document Actions: View Document Rode Internativ, Bend to Contacts Edit Document Rode Externativ Chance New Source I                                                                                                    | And Edit Options:     Review and Approval:     Other Document Actions:       View Occument     Route Internativ     Bend to Contexts       Edit Document     Route Externativ     Bend to Contexts       Edit Document     Route Externativ     Recreats Document       InternationRelated Documents     Approve     Change to New Source       InternationRelated Documents     Deactivate Document       Edit Document Kacas     Deactivate Document                                                                                                    | Status:              | Collaborated                                | Last Modified On:           | 03/02/11 2:10PM                                                                                                    |                                           |                       |                          |
| View and Edit Options: Review and Approval: Other Document Actions:<br>View Document Route Internally Send to Contacts<br>Edit Document Route Externally Charlos there Source                                                                                                    | and Edit Options: Review and Approval: Other Document Actions:<br>View Document Route Internally Bend to Contacts<br>Edit Document Route Edemaily Reseals Document<br>factmants/Related Document<br>factmantContacts/Signers<br>Deadbysite Document<br>Edemail Contacts/Signers<br>Deadbysite Document<br>Edemail Contacts/Signers<br>Deadbysite Document                                                                                                    | Imported Document    |                                             |                             |                                                                                                    |                                           |                       |                          |
| View Document Route Internally Send to Contacts Edit Document Route Externally Recreate Document Chance In New Source                                                                                                    | View Document         Roude Infernally         Send to Contacts           Edit Document         Roude Edemaily         Researate Document           dtachments//Feisled Documents         Approve         Change to New Source           itschments/Feisled Document         Edemails         Deactivate Document           Edit Documents         Edemail Contacts/Flippers         Deactivate Document           Edit Document/Version History         Edemail Contacts/Flippers         Deactivate Document           Document/Version History         Edemail Contacts/Flippers         Deactivate Document                                                                                                    | View and Edit Option | ns:                                         | Review and Approval:        |                                                                                                    | Other Document Actions:                   |                       |                          |
| Edit Document Route Externally Recreate Document<br>Income Change to New Source                                                                                                    | Edit Document Poule Edemaily Recreate Document<br>dtachments/Related Documents Approve Change to New Source<br>ment/Version History Edemail Contacts/Signers Deschwate Document<br>Edemail Contacts/Signers<br>Decument/View Access                                                                                                    | View Do              | cument                                      | Route Intern                | ally                                                                                                    | Send to Contacts                          |                       |                          |
| Approve Change to New Source                                                                                                    | discriments/Related Documents     discriments/Related Document     internal Contact/Siloners     Edemal Contact/Siloners     Edemal Contact/Siloners     Document                                                                                                    | Edit Doe             | cument                                      | Route Extern                | ally                                                                                                    | Recreate Document                         |                       |                          |
| Add Attachments/Related Documents                                                                                                    | ment Version History Internal Contacts/Signers Deactivate Document External Contacts/Signers Document/View Access                                                                                                    | Add Attachments/Re   | lated Documents                             | Approve                     |                                                                                                    | Change to New Source                      |                       |                          |
| Document Version History Internal Contacts/Signers Deactivate Document                                                                                                    | External Contracts/Bioners<br>Document/New Access                                                                                                    | Document Version H   | History                                     | Internal Contacts/Signer    | 15                                                                                                    | Deactivate Document                       |                       |                          |
| External.Contacts/Blanets                                                                                                    | Document View Access                                                                                                    |                      |                                             | External Contacts/Signe     | the state of the state of the s |                                           |                       |                          |
| Document View Access                                                                                                    |                                                                                                    |                      |                                             | Document View Access        |                                                                                                    |                                           |                       |                          |
|                                                                                                    |                                                                                                    |                      |                                             |                             |                                                                                                    |                                           |                       |                          |
|                                                                                                    |                                                                                                    |                      |                                             |                             |                                                                                                    |                                           |                       |                          |
|                                                                                                    |                                                                                                    |                      |                                             |                             |                                                                                                    |                                           |                       |                          |
|                                                                                                    |                                                                                                    |                      |                                             |                             |                                                                                                    |                                           |                       |                          |
|                                                                                                    |                                                                                                    |                      |                                             |                             |                                                                                                    |                                           |                       |                          |
|                                                                                                    |                                                                                                    |                      |                                             |                             |                                                                                                    |                                           |                       |                          |
|                                                                                                    |                                                                                                    | loon                 |                                             |                             |                                                                                                    |                                           | Trusted sites         | 1. + + 100% +            |

| Step | Action                                                                                                    |
|------|----------------------------------------------------------------------------------------------------|
| 53.  | Click the Approve button to bypass approval. Approve                                                                               |
| 54.  | The Status will change to Approved and the document is available for Dispatch for signatures.<br>Click the <b>Dispatch</b> button. |

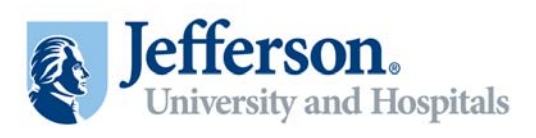

| 🖉 Worklist - Windows Interr | et Explorer                            |                   |                       |                                       |                      |                           | - 8 2                  |
|-----------------------------|----------------------------------------|-------------------|-----------------------|---------------------------------------|----------------------|---------------------------|------------------------|
| 🕜 🕘 💌 🖻 http://arsen        | al. <b>jefferson.edu</b> 16109/psp/fs9 | INSTITUTE/URP/w   | /WORKLIST/ICAction=IC | VewWorldstOMenu=WorldstOMarket=GEUGPa | nelGroupNameWORX115T | 💌 💀 🗶 💽 Ding              | P -                    |
| File Edit View Favorites    | Tools Help                             |                   |                       |                                       |                      |                           |                        |
| 🍲 Favorites 🛛 🙀 🔊 Interne   | et Explorer Enhanced 🍎 🕏               | ippested Skes 🔹 度 | Veb Sice Gallery •    |                                       |                      |                           |                        |
| 👏 Worklist                  |                                        | 1                 |                       |                                       |                      | 🙆 • 🗔 - 🖂 👼 • Page •      | safety = Tools = 👰 = 🤺 |
| Jefferson.                  |                                        | - Un              |                       |                                       |                      |                           |                        |
| Favorites Main Menu > V     | Vorklist > Worklist                    |                   |                       |                                       |                      |                           | 200                    |
|                             |                                        |                   |                       |                                       |                      | 🖾 New Window 🛞 Help 🔡 Cus | tomize Page 🔲 http     |
| Dispatch                    |                                        |                   |                       |                                       |                      |                           |                        |
| SetID:                      | TJU                                    | Ad Ho             | CID: OEN              | S_ANALYZER                            |                      |                           |                        |
| Version                     | 1.00                                   |                   |                       | Files To De Sent                      |                      |                           |                        |
| Administrator:              | SS Test User 1                         |                   |                       | Current Document                      |                      |                           |                        |
| Email:                      |                                        |                   |                       | T Attachments                         |                      |                           |                        |
| 'Delivery Method:           | Email                                  |                   |                       | I Related Documents                   |                      |                           |                        |
| Send as File Type:          | Word 2003 XML (ami)                    |                   | Freview PDF           | Set to Checked Out                    |                      |                           |                        |
|                             |                                        |                   |                       | Send Copy to Administrator            |                      |                           |                        |
| Documents for Review/Sign   | ature - Contract ID: GENS_A            | NALYZER           |                       |                                       |                      |                           |                        |
| Description:                |                                        |                   |                       |                                       |                      |                           |                        |
| This email contains docum   | ents for contract TJU / GEN            | S_ANALVZER.       |                       |                                       | 69                   |                           |                        |
|                             |                                        |                   |                       |                                       |                      |                           |                        |
| Contacts                    |                                        |                   |                       | Controline   Tool   👫   🔠   Tool 🖾    | of 4 43 Look         |                           |                        |
| Selected Contact ID         | Rame                                   | Title             | Email ID              | Description                           |                      |                           |                        |
| Г                           |                                        |                   |                       |                                       | <b>.</b>             |                           |                        |
| Select All Contacts         | Clear All Con                          | dacts             |                       |                                       |                      |                           |                        |
| OK Cano                     | el                                     |                   |                       |                                       |                      |                           |                        |
|                             |                                        |                   |                       |                                       |                      |                           |                        |
|                             |                                        |                   |                       |                                       |                      |                           |                        |
|                             |                                        |                   |                       |                                       |                      |                           |                        |
|                             |                                        |                   |                       |                                       |                      |                           |                        |
|                             |                                        |                   |                       |                                       |                      |                           |                        |
|                             |                                        |                   |                       |                                       |                      |                           |                        |
| lone                        |                                        |                   |                       |                                       |                      | Trusted sites             | 1 + t 100% +           |

| Step | Action                                                                                                    |
|------|----------------------------------------------------------------------------------------------------|
| 55.  | Here you will enter the contact information for all the people you want to dispatch the document to for signatures.<br>Once the information is entered, click the <b>select</b> button next to their name. |
| 56.  | Click the <b>OK</b> button.                                                                                                    |
|      |                                                                                                    |

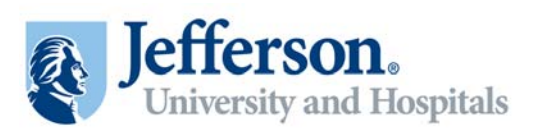

| 🖉 Worklist - Windows Internet Explorer      |                                            |                              |                                           |                           | - 8 ×                     |
|---------------------------------------------|--------------------------------------------|------------------------------|-------------------------------------------|---------------------------|---------------------------|
| 🕜 💽 💌 👔 http://arsenal.jefferson.edu 16     | 109/psp/fs91tst1/EMPLOYEE/ERP/w/WORKLIST?D | CAction=ICViewWork3st8Menu=W | orkist0Market=GEU0PanelGroupName=WORK115T | 💌 🏘 🛪 💽 Bing              | ρ.                        |
| File Edit View Pavorites Tools Help         |                                            |                              |                                           |                           |                           |
| 🔐 Favorites 🛛 🙀 🔊 Internet Explorer Enhance | d 🏀 Suppested Sites 🔹 🔊 Web Sice Gale      | w•                           |                                           |                           |                           |
| 😸 Worklist                                  |                                            |                              |                                           | 🛐 • 💭 • 📼 👼 • Page        | • Safety • Tools • 🕡 • 🤺  |
| Jefferson.                                  |                                            |                              |                                           | Home   Worklat   A        | dd to Favortes   Sign out |
| Favorites Main Menu > Worklat > Work        | dist                                       |                              |                                           |                           |                           |
| Document Management                         |                                            |                              | Return to Document Search                 | Bri New Window (2) Help 🕑 | ustomize Page ES http     |
| SetiD: TJU                                  | Ad Hoc ID:                                 | GENS_ANALYZER                |                                           |                           |                           |
| Description: Beckman Coulte                 | er Gens Analyzer                           |                              |                                           |                           |                           |
| Administrator: SS Test User 1               |                                            |                              |                                           |                           |                           |
| Sponsor:                                    | Department:                                |                              |                                           |                           |                           |
| Begin Date: 03/02/2011                      | Expire Date:                               |                              |                                           |                           |                           |
| Version: 1.00                               | Created On:                                | 03/02/11 12:00AM             | Document Details                          |                           |                           |
| Status: Dispatched                          | Last Modified On:                          | 03/02/11 2:10PM              |                                           |                           |                           |
| Execute                                     |                                            |                              |                                           |                           |                           |
| View and Edit Options:                      | Review and Approval:                       |                              | Other Document Actions:                   |                           |                           |
| View Document                               | Internal Contacts/Signer                   | 5                            | Send to Contacts                          |                           |                           |
| Edit Document                               | External Contacts/Signe                    | <u>(5</u>                    | Recreate Document                         |                           |                           |
| Add Attachments/Related Documents           |                                            |                              | Change to New Source                      |                           |                           |
| Document Version History                    |                                            |                              | Deactivate Document                       |                           |                           |
|                                             | Descention                                 |                              |                                           |                           |                           |
|                                             | Portuneur view Access                      |                              |                                           |                           |                           |
|                                             |                                            |                              |                                           |                           |                           |
|                                             |                                            |                              |                                           |                           |                           |
|                                             |                                            |                              |                                           |                           |                           |
|                                             |                                            |                              |                                           |                           |                           |
|                                             |                                            |                              |                                           |                           |                           |
|                                             |                                            |                              |                                           |                           |                           |
|                                             |                                            |                              |                                           |                           |                           |
|                                             |                                            |                              |                                           |                           |                           |
| Done                                        |                                            |                              |                                           | Trusted sites             | /B + 100% +               |

| Step | Action                                                                                                   |
|------|----------------------------------------------------------------------------------------------------|
| 57.  | Click the <b>Execute</b> button to change the status once all appropriate signatures have been obtained. |
| 58.  | End of Procedure.                                                                                        |